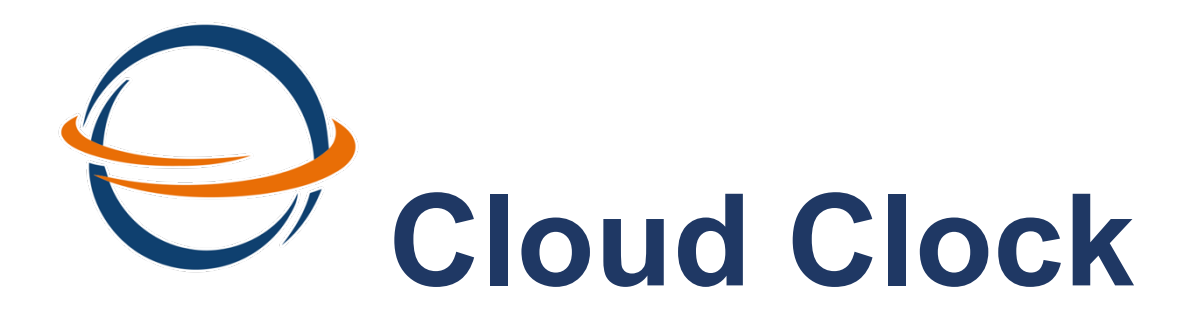

# MANUAL DE USUARIO

Este manual busca ser una herramienta que le permita al usuario final encontrar la información rapidamente. Cloud Clock es un control de asistencias fácil de usar, preconfigurado con las incidencias básicas y orientado para una operación en donde cada trabajador tiene un turno de trabajo que cumplir.

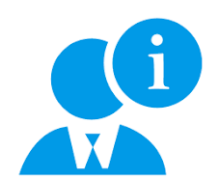

Considera los siguientes aspectos para que tu experiencia en Cloud Clock sea la mejor.

a. Asegúrate de estar ingresando al URL correcto:

https://Miasistencia/cloudclock/

- b. Apunta tus dudas, si la información que buscas no la encuentras en este manual podemos asesorar por teléfono ó envía un correo y nuestros asesores se comunicarán contigo.
  - 68336639 de 9 a 18 hrs
  - soporte@cloudclock.com.mx
- c. Para imprimir tus reportes, descárgalos a Excel y realiza los ajustes pertinentes para que imprimas de acuerdo con tus necesidades.

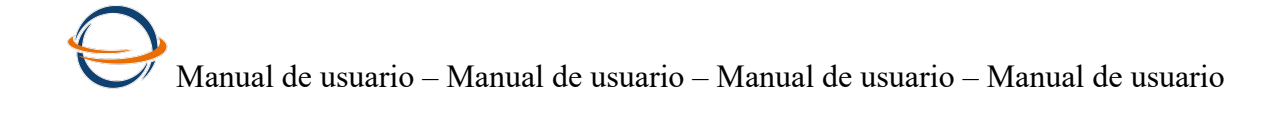

## Indice

| C | Cloud C                      | :lock                                                                                                    | _ 1                       |
|---|------------------------------|----------------------------------------------------------------------------------------------------|---------------------------|
| 1 | Con                          | figuración inicial                                                                                              | _ 4                       |
|   | 1.1                          | Ingreso a Cloud Clock                                                                                           | _ 5                       |
|   | 1.2                          | Captura tus datos de contacto                                                                                   | _ 7                       |
|   | 1.3                          | Pantalla principal                                                                                              | _ 8                       |
|   | <b>1.4</b><br>1.4.1<br>1.4.2 | Botones generales del sistema<br>Botones de los catálogos<br>Botones de los reportes                            | _ <b>10</b><br>_10<br>_11 |
|   | 1.5                          | Configuración de la red propia al lector biométrico                                                             | 12                        |
|   | 1.6                          | Configuración de los datos de acceso a la Nube                                                                  | _ 14                      |
|   | <b>1.7</b><br>1.7.1<br>1.7.2 | Alta de lectores en Cloud Clock<br>Como obtener la serie de el lector biométrico<br>Zona Horaria                | _ <b>15</b><br>_16<br>_17 |
|   | 1.8                          | Personaliza los usuarios que ingrearan a Cloud Clock.                                                           | _ 18                      |
|   | 1.9                          | Catálogo incidencias                                                                                            | _ 20                      |
|   | 1.10                         | Opción de cargas masivas de marcajes.                                                                           | _ 21                      |
| 2 | l Info                       | rmación para el control de asistencias                                                                          | 23                        |
|   | <b>2.1</b><br>2.1.1          | Alta de periodos de nómina y días festivos<br>Catálogo de Días festivos                                         | _ <b>24</b><br>_25        |
|   | <b>2.2</b><br>2.2.1          | Alta de turnos de trabajo<br>Explicación sobre rangos de horarios de entrada y salida                           | _ <b>26</b><br>28         |
|   | 2.3                          | Alta de unidades de negocio                                                                                     | _ 29                      |
| 3 | lnfo                         | rmación de empleados                                                                                            | 30                        |
|   | <b>3.1</b><br>3.1.1          | Captura o Alta de empleados<br>Carga masiva de empleados                                                        | <b>30</b><br>33           |
| A | brirá ur                     | na ventana emergente como la siguiente imagen                                                                   | 33                        |
| 4 | Rev                          | isión de incidencias                                                                                            | 36                        |
|   | 4.1                          | Incidencias que se calculan:                                                                                    | 36                        |
|   | 4.2                          | Incidencias tipo etiqueta                                                                                       | _ 38                      |
|   | 4.3                          | Proceso automático de las incidencias                                                                           | _ 38                      |
| D | <b>4.4</b><br>Oocumer        | <b>Revisión de incidencias</b><br>1to protegido derechos de autor. Versión 1 última modificación 6 Febrero 2019 | <b>39</b><br>2            |

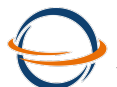

|            | Manual de usuario – Manual de usuario – Manual de usuario – Manual de usuario |      |
|------------|-------------------------------------------------------------------------------|------|
| 4.4.1      | Repaso a los botones                                                          | 39   |
| 4.4.2      | Ventana de Revisión de incidencias                                            | _40  |
| 4.4.3      | Acciones que se pueden realizar en la revisión de incidencias                 | _41  |
| 5 Reportes |                                                                               | _ 44 |
| 5.1        | Reporte Lista de asistencia                                                   | _ 44 |
| 5.2        | Reporte de marcajes                                                           | _ 45 |
| 5.3        | Reporte tarjeta checadora                                                     | _ 46 |

## 1 Configuración inicial

Ten a la mano los datos que te fueron entregados cuando hiciste tu contratación.

- $\diamond$  URL
- Número de cliente
- **Output** Usuario y,
- ◊ Contraseña

Necesitarás también tus datos de contacto:

- Nombre de tu empresa (1)
- Nombre de la persona con quien debemos ponernos en contacto para cualquier situación relacionada con el servicio ofrecido.
- ◊ Teléfono

Usaremos el nombre de tu empresa para el título de los reportes.

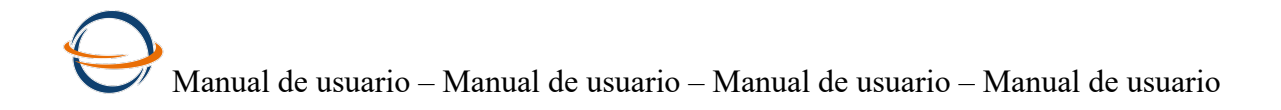

#### 1.1 Ingreso a Cloud Clock

Recuerda que el navegador de internet recomendado es Google Chrome, ubicalo entre tus programas con este icono.

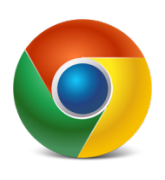

Ingresa el URL que te proporcionaron en la barra de dirección del navegador.

| Nueva pestaña                           | × visido a una polina, arristrala Porta barra de marcadores. Importar marcadores ahora | ▲ _ • ×        |
|-----------------------------------------|----------------------------------------------------------------------------------------|----------------|
| Botón de<br>adelante/at<br>rás/refresco | Pestaña de navegación<br>Botón de nueva pestaña<br>Google                              | Gmail Imágenes |
|                                         | Buscar en Google o escribir URL.                                                       |                |

Sabrás que estás en el portal correcto cuando veas esta imagen.

| $\bigcirc$                                   |            |
|----------------------------------------------|------------|
| Cloud Clock                                  |            |
| NÚMERO DE CLIENTE<br>Ejemplo: 135<br>USUARIO | STATION IN |
| CONTRASEÑA                                   |            |
| INICIAR SESIÓN<br>¿Olvidaste tu contraseña   |            |

Ingresa los datos:

- Número de cliente,
- ♦ usuario
- ◊ contraseña y **presiona el botón verde. Iniciar sesión.**

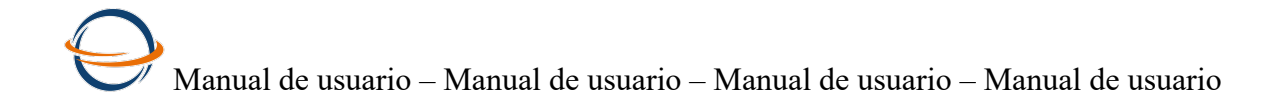

Considera los siguientes aspectos que pueden suceder al capturar los datos:

| Causa                                  | Mensaje                                                                             |  |  |  |  |
|----------------------------------------|-------------------------------------------------------------------------------------|--|--|--|--|
| Mensaaje de error:                     |                                                                                     |  |  |  |  |
| Contraseña incorrecta                  | Error al iniciar sesion, favor de verificar. EL USUARIO NO                          |  |  |  |  |
| <ul> <li>Usuario incorrecto</li> </ul> | SE ENCUENTRA ACTIVO O LA CONTRASEÑA NO COINCIDE                                     |  |  |  |  |
| Mensaje de error:                      |                                                                                     |  |  |  |  |
| El número de cliente no es válido      | Error al iniciar sesion, favor de verificar. NO SE ENCONTRO<br>EL NÚMERO DE CLIENTE |  |  |  |  |

Rectifica tus datos, ingresa nuevamente, sabrás que los datos están correctos porque te llevará directamente a la pantalla principal de Cloud Clock.

Si es la primera vez que entras al sistema, te solicitará confirmar los datos de la empresa y de contacto.

Lee con atención la política de privacidad y los términos y condicones, y enciende los check.

Una vez que los confirmes, dejará de solicitarlos, y si necesitas editarlos.

Si ovidaste o extraviaste tus datos comunicate a Soporte al 6833 6639 o al correo soporte@cloudclock.com.mx

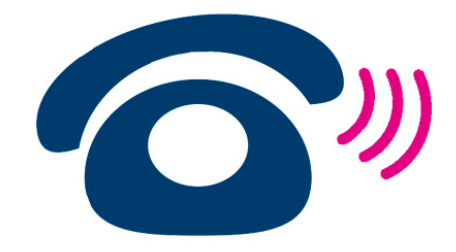

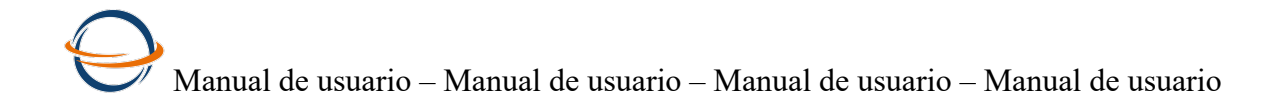

#### 1.2 Captura tus datos de contacto

#### ¿Primera vez en Cloud Clock?

Los datos que te mostramos son los que capturamos cuando hiciste la contratación del servicio, por favor ayúdanos confirmando que sean correctos.

Todos los datos personales serán tratados extrictamente para llevar a cabo las actividades comprometidas en el Contrato de prestación de servicio. Si tienes alguna duda, ingresa al <u>Aviso de privacidad.</u>

| Empresa                                                                    |                                 |  |
|----------------------------------------------------------------------------|---------------------------------|--|
| RFC                                                                        | ZHI170120YVT                    |  |
| Nombre                                                                     | Zapaterías Hidalgo, S.A. de C.V |  |
| Dirección                                                                  | Sonora no. 18 Col. Roma         |  |
| Contacto                                                                   | Luis Daniel Almaraz             |  |
| Teléfono                                                                   | 5556547091                      |  |
| <ul> <li>▼ Política de privacida</li> <li>▼ Términos y condicio</li> </ul> | 5556547091<br>ad<br>ones        |  |

Importante:

El nombre de la empresa, será utilizado para completar la cabecera de los reportes. Si prefieres usar un nombre diferente al de tu contratación, puedes hacerlo, ingresa el nombre.

Obligatorio: Enciende los check de aceptación de políticas de privacidad y términos y condiciones.

Presiona el botón azúl **Confirmar** para que tus datos queden acentados. Confirmar. Al confimar. Estáras ingresando a la pantalla principal de tu control de asistencias Cloud Clock.

Si deseas hacer algun cambio más adelante, puedes hacerlo en la opción del menú. Configuración → incidencias → Datos Empresa.

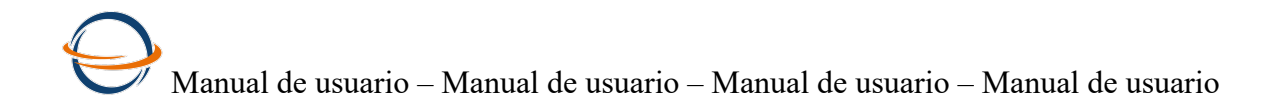

#### 1.3 Pantalla principal.

Cuando empieces a entrar a las diferentes opciones, presiona el logotipo

#### 

para regrear a esta pantalla parincipal.

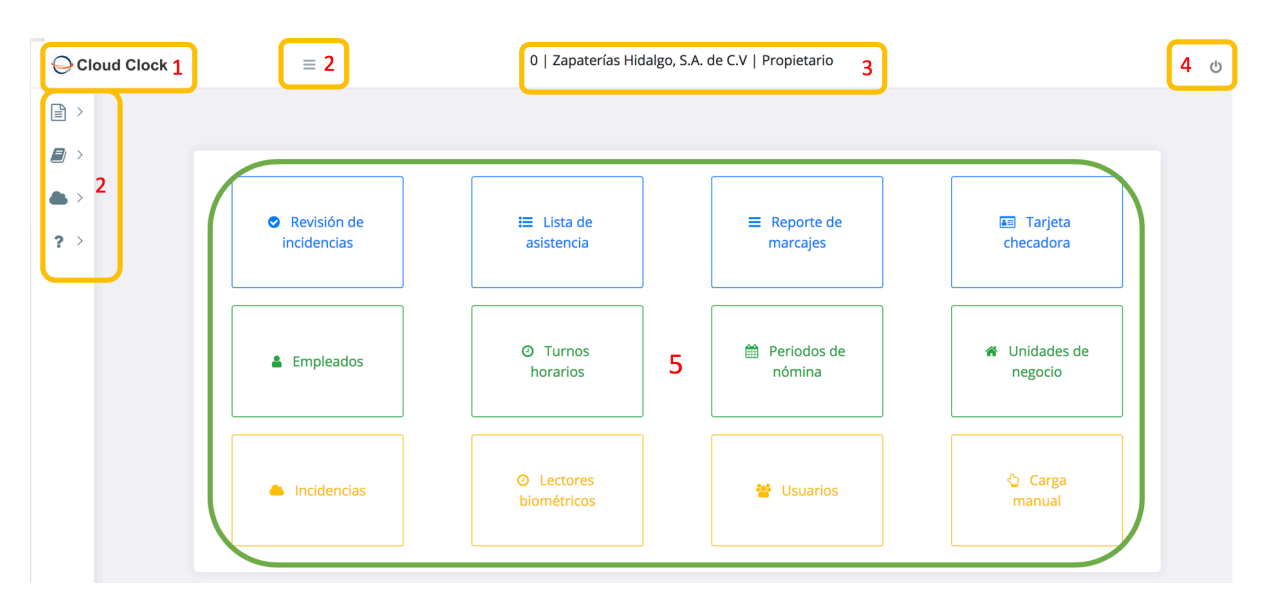

Elementos de la pantalla principal:

- Logo Cloud clock, cada vez que entres a alguna opción y quieras volver a la pantalla principal presiona el logo.
- 2. Menú de la izquierda, es un menú auxiliar, presenta las mismas opciones que los botones de colores.
- 3. Al centro en la barra principal. Número de cliente, el nombre de tu empresa y el usuario.
- ◊ 4. En la barra principal a extremo derecho, icono de salida.
- ♦ 5. Al centro de la pantalla, botones de colores de las opciones del menú.

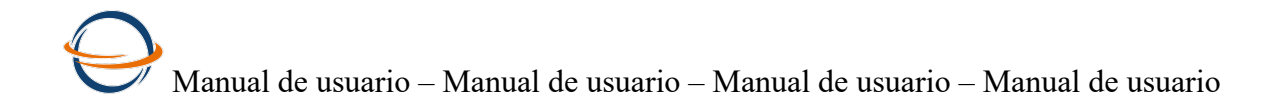

A lo largo del manual encontrarás mensajes como este, serán recomendaciones del consultor del sistema, el objetivo es ofrecerte herramientas que faciliten y mejoren tu experiencia de uso.

Puedes continuar navegando, e ir de un catálogo a otro, no hay un orden extricto.

Sin embargo nuestra recomendación es seguir con la preparación de tus lectores biométricos, punto 1.5. y posteriormente el 1.6 que están relacionados.

Si tu experiencia en sistemas y tu dominio del proceso de incidencias es amplia, sientete en confianza de llevar el orden que desees.

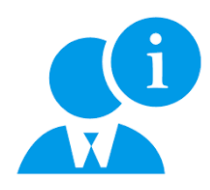

Encuentra ayuda adicional en tu menú Ayuda '? En la opción Recomendaciones del consultor.

Notas del usuario:

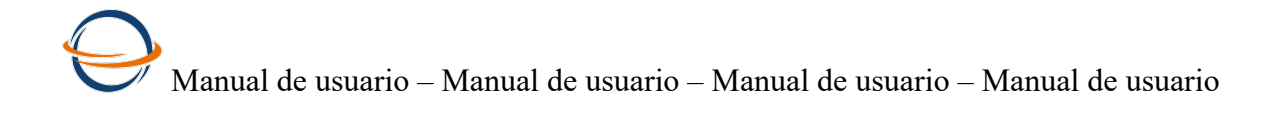

#### 1.4 Botones generales del sistema

#### 1.4.1 Botones de los catálogos

| Botón              | Descripción de funcionalidad                                                                                                    |
|--------------------|----------------------------------------------------------------------------------------------------|
| <b>E</b> Insertar  | usalo si necesitas más renglones de los que están<br>abiertos.                                                                            |
|                    | Usalo para guardar los datos capturados                                                                                                   |
| Guardar            | Guardar también al presionalr enter.                                                                                                    |
|                    | Link al catálogo de empleados.                                                                                                    |
| Empleados          |                                                                                                    |
| Buscar Q 2         | Si resulta que tu catálogo continene tanta<br>información que no la tienes a la vista, puedes<br>usar la celda Buscar. Y presiona la Luna |
| Celda para buscar. |                                                                                                    |
|                    |                                                                                                    |
| refrescar          | Usa este botón para regresar el contenido total<br>del catálogo despues de haber realizado una<br>búsqueda.                               |
|                    |                                                                                                    |

#### Retomaremos el uso de los botones en los apartados correspondientes.

#### 1.4.2 Botones de los reportes

| Botón     | Descripción de funcionalidad                                                                                    |  |  |  |  |  |  |  |  |
|-----------|----------------------------------------------------------------------------------------------------|--|--|--|--|--|--|--|--|
|           | Puedes consultar por rango de fechas o por periodo de nómina.                                                   |  |  |  |  |  |  |  |  |
|           | Consulta de incidencias                                                                                         |  |  |  |  |  |  |  |  |
|           | ×                                                                                                    |  |  |  |  |  |  |  |  |
|           | Consulta por rango de fechas                                                                                    |  |  |  |  |  |  |  |  |
|           | Fecha inicial aaaa-mm-dd Fecha final aaaa-mm-dd                                                                 |  |  |  |  |  |  |  |  |
| Consultar | Consulta por periodos de nómina                                                                                 |  |  |  |  |  |  |  |  |
|           | TIPO NÚMERO FECHA FECHA<br>NÓMINA PERIODO INICIAL FINAL ACCIÓN                                                  |  |  |  |  |  |  |  |  |
|           | SEM 3 19-01-28 19-02-03                                                                                         |  |  |  |  |  |  |  |  |
|           | SEM 2 19-01-07 19-01-13                                                                                         |  |  |  |  |  |  |  |  |
|           | 3CM I 1072-31 20710-20                                                                                          |  |  |  |  |  |  |  |  |
|           |                                                                                                    |  |  |  |  |  |  |  |  |
|           | Cancelar Buscar                                                                                                 |  |  |  |  |  |  |  |  |
|           |                                                                                                    |  |  |  |  |  |  |  |  |
|           | Podrás ejecutar el proceso o cálculo de las incidencias cuando                                                  |  |  |  |  |  |  |  |  |
|           | gustes presionando este botón y seleccionando el periodo que                                                    |  |  |  |  |  |  |  |  |
|           | desees procesar.                                                                                                |  |  |  |  |  |  |  |  |
|           |                                                                                                    |  |  |  |  |  |  |  |  |
| <b>*</b>  | Cuando concluya el proceso, usa el botón consultar para                                                         |  |  |  |  |  |  |  |  |
| Procesar  | presentar la información.                                                                                       |  |  |  |  |  |  |  |  |
|           | Procesar incidencias                                                                                            |  |  |  |  |  |  |  |  |
|           | X                                                                                                    |  |  |  |  |  |  |  |  |
|           | Periodos Nómina                                                                                                 |  |  |  |  |  |  |  |  |
|           | TIPO FECHA FECHA<br>NÓMINA AÑO INICIAL FINAL ACCIÓN                                                             |  |  |  |  |  |  |  |  |
|           | SEM 2019 19-01-28 19-02-03                                                                                      |  |  |  |  |  |  |  |  |
|           | SEM 2019 19-01-07 19-01-13 O                                                                                    |  |  |  |  |  |  |  |  |
|           | SEM 2019 18-12-31 19-01-06 •                                                                                    |  |  |  |  |  |  |  |  |
|           |                                                                                                    |  |  |  |  |  |  |  |  |
|           |                                                                                                    |  |  |  |  |  |  |  |  |
|           | Cancelar Procesar                                                                                               |  |  |  |  |  |  |  |  |
|           |                                                                                                    |  |  |  |  |  |  |  |  |
|           |                                                                                                    |  |  |  |  |  |  |  |  |
|           | Previo al uso de este botón deberás tener en la ventana la                                                      |  |  |  |  |  |  |  |  |
|           | información que desees descargar, es decir, previamente utiliza                                                 |  |  |  |  |  |  |  |  |
|           | mormación que desces descargar, es decir, previamente demza                                                     |  |  |  |  |  |  |  |  |
|           | el botón consultar.                                                                                             |  |  |  |  |  |  |  |  |
| Descargar | el botón consultar.<br>La descarga es a Excel, es necesario que cuentes con este                                |  |  |  |  |  |  |  |  |
| Descargar | el botón consultar.<br>La descarga es a Excel, es necesario que cuentes con este<br>programa en tu computadora. |  |  |  |  |  |  |  |  |

## Manual de usuario – Manual de usuario – Manual de usuario – Manual de usuario

#### 1.5 Configuración de la red propia al lector biométrico

- Conecta tu lector a tu modem con un cable de Red.
- Ingresa al Menu del lector con la tecla M del teclado.
- Confirma que estén dos computadoras en la pantalla principal indicando que se encuetra conectado.

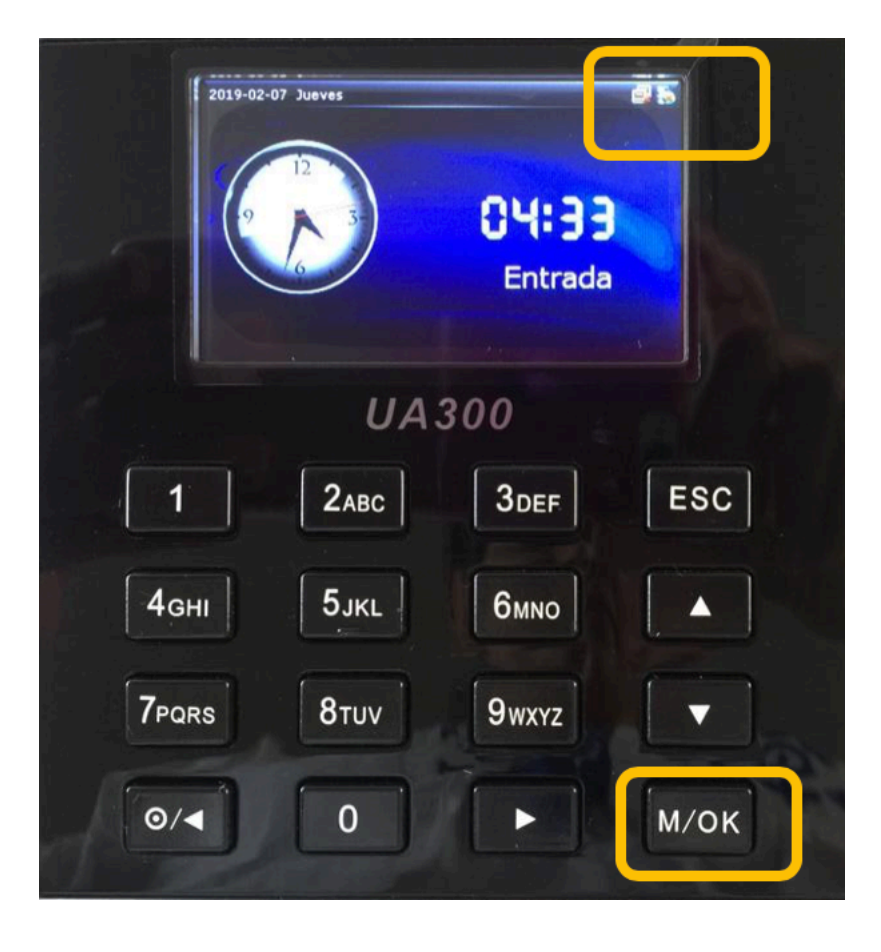

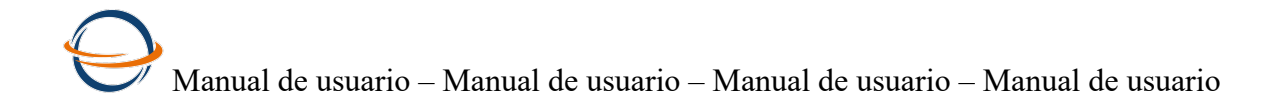

#### Ve a la opción Red

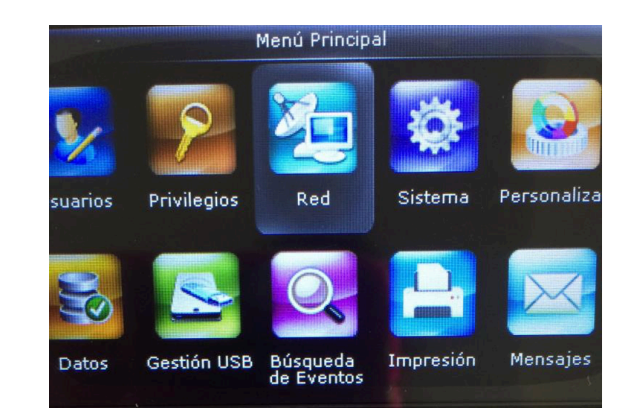

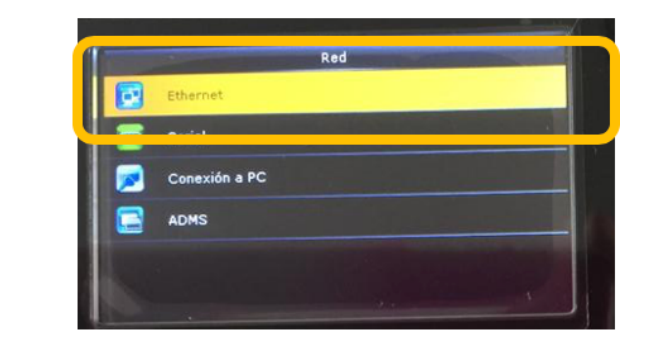

Activa el botón DHCP Observa que diga ON

Ve a la primer opción de

este submenú

Red -- > Eternet

Se deben habilitar los datos:

- Oirección IP
- ♦ Máscara de subred
- ◊ Puerta de enlace
- $\diamond$  DNS

| Eth               | ernet                |
|-------------------|----------------------|
| Dirección IP      | 192.168.0.10         |
| Máscara de Subred | 255.255.255.0        |
| Puerta de Enlace  | 192.168.0.1          |
| DNS               | 10.2.9.68 10.2.9.242 |
| Puerto TCP        | 4370                 |
| DHCP              |                      |

Has este paso tantas veces como sea necesario para que el lector asigne los datos técnicos

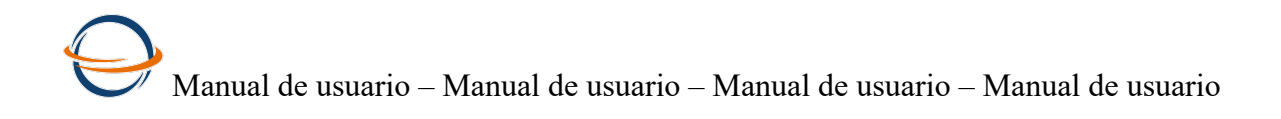

#### 1.6 Configuración de los datos de acceso a la Nube

Ve a la opción Red

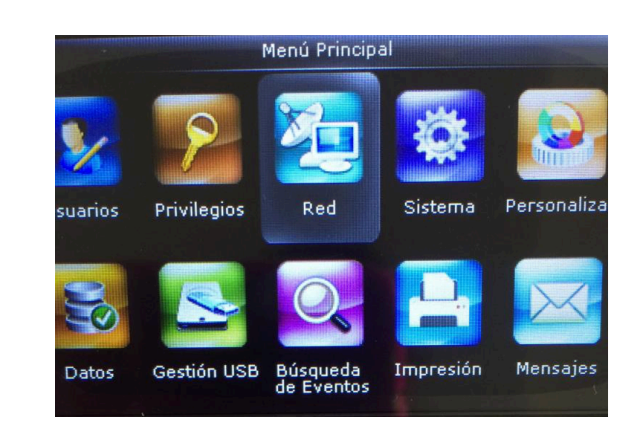

Ve a la 4ta opción de este submenú

 $\text{Red} \rightarrow \text{ADMS}$ 

Caputra los datos del servidor Cloud que te fueron enviados en tu correo de bienvenida.

| Habilitar Nombre  | e de Dominio |  |
|-------------------|--------------|--|
| Dirección del Se  | rvidor       |  |
| Puerto del Servi  | dor          |  |
| Habilitar Servido | ог Ргоху     |  |
|                   |              |  |

Con estos dos sencillos pasos tus lectores estarán listos para hacer conexión con Cloud Clock, lo que sigue es darlos de alta en la opción Lectores biométricos del menú principal del sistema.

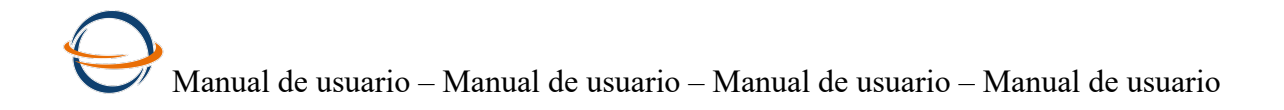

#### 1.7 Alta de lectores en Cloud Clock

Ve a la pantalla principal y presiona el botón de color amarillo Lectores.

| Revisión de<br>incidencias | I≣ Lista de<br>asistencia | ■ Reporte de marcajes | Tarjeta<br>checadora  |
|----------------------------|---------------------------|-----------------------|-----------------------|
| & Empleados                | O Turnos<br>horarios      | Periodos de nómina    | # Unidades de negocio |
| Incidencias                | O Lectores<br>biométricos | 😵 Usuarios            | 🖒 Carga<br>manual     |

Importante:

Recuerda que primero debes haber configurado tus lectores a tu red. Punto anterior 1.5

Imagen del catálogo de lectores.

Lectores Biométricos

|               | Buscar      | Q 2          |     |      |     |   |   | ۵                   |      |      |   |     |     |   |
|---------------|-------------|--------------|-----|------|-----|---|---|---------------------|------|------|---|-----|-----|---|
| Serie         | Nombre      | Zona Horaria | U   | н    | R   | С | Т | Conexión            | Esta | atus |   | Acc | ión |   |
| A3B7182360492 | HUELLAS 1   | UTC -6 🗘     | 200 | 2000 | 200 | 1 | 1 | 2019-01-30 21:34:13 | ×    | -    | Q |     | ×   | × |
| AEW2183360396 | FACIAL 2    | UTC -6 🛟     | 2   | 1    | 0   | 1 | 1 | 2019-01-30 21:34:11 | ×    | -    | Q |     | ×   | × |
| AEW2183360357 | FACIAL MESA | UTC -6 🛟     | 3   | 2    | 0   | 1 | 1 | 2019-01-30 21:34:14 | ×    | -    | Q |     | ×   | × |
|               |             | UTC -6 🛟     |     |      |     |   |   |                     | (    | ٦    |   | >   | :   |   |

Para el Alta del lectore únicamente necesitaremos 3 datos:

- ♦ La serie
- Un nombre o como identificarlo
- Onfirmar la zona horaria

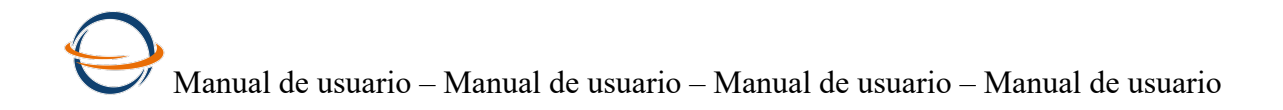

#### 1.7.1 Como obtener la serie de el lector biométrico.

En tu lector, ingresa al menú y ve a la opción Información  $\rightarrow$  información del equipo. Es uno de los últimos iconos de la pantalla del lector, desplazate con las flechas de avance.

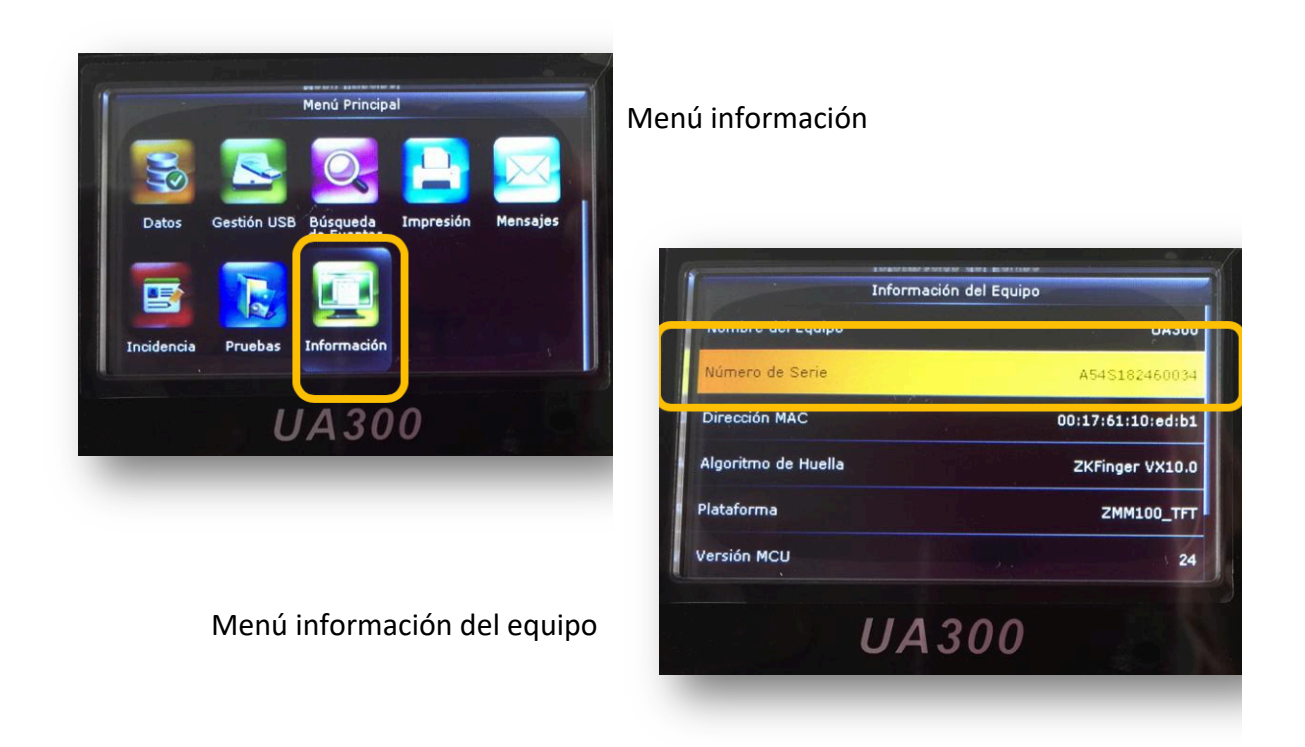

- ◊ Toma, el dato, SERIE y capturalo,
- ◊ Ingresa el nombre y confirma la zona horaria.
- ◊ Presiona el botón Lupa, del renglon.

| UTC-6 💠 🛛 🔍 🗶 | <u>Serie</u> | <u>Nombre</u> | Zona Hora | aria U | н | R | СТ | Conexión | Estatus | Acción |
|---------------|--------------|---------------|-----------|--------|---|---|----|----------|---------|--------|
|               |              |               | UTC -6    | ŧ      |   |   |    |          | ٩       | ×      |

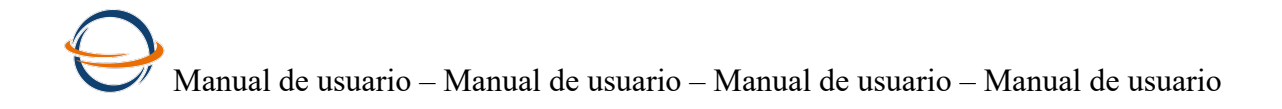

#### 1.7.2 Zona Horaria

Como una referencia te dejamos esta información que hemos tomado de la página de la Secretaría de economía.

Horario de verano resto de la república mexicana (a partir del primer domingo de abril y hasta el último domingo de octubre)

Tiempo del noroeste. Emplear la configuración de la zona horaria correspondiente a la zona horaria del Noroeste: Tijuana, Baja California (UTC-8)

Tiempo del Pacífico. Emplear la configuración de la zona horaria correspondiente a la zona horaria del pacífico: Chihuahua, La Paz, Mazatlán (UTC-7)

Tiempo del Centro. Emplear la configuración de la zona horaria correspondiente a la zona horaria del centro: Guadalajara, Ciudad de México, Monterrey (UTC-6)

Cloud Clock por default te pone UTC-6, zona horaria del Centro del País. Abre las opciones de la columna zona horaria y selecciona la

|               |             | 010 12             |
|---------------|-------------|--------------------|
| AEW2183360396 | FACIAL 2    | UTC -11<br>UTC -10 |
| AEW2183360357 | FACIAL MESA | UTC -9<br>UTC -8   |
|               |             | ✓ UTC -6           |
|               |             | UTC -5             |
|               |             |                    |

que corresonda

Finalmente presiona el botón Lupa del renglon que estás dando de alta.

| AEW2183360311 | Huellas recepción | UTC -6 🛊 | Q | × |
|---------------|-------------------|----------|---|---|
| ALW2103500511 |                   |          | ~ |   |

Si la configuración de tu lector (punto 1.5 y 1.6) fue correcta lo reconocerá inmediatamente. Presentará un mensaje verde de Dispositivo encontrado con éxito.

Si no lo reconoce, rectifica tus datos y vuelve a intentar.

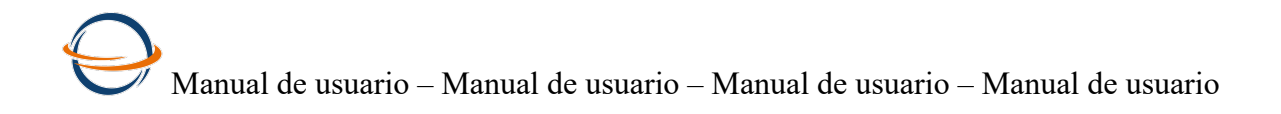

#### 1.8 Personaliza los usuarios que ingrearan a Cloud Clock.

Ingresa en la opción Usuarios.

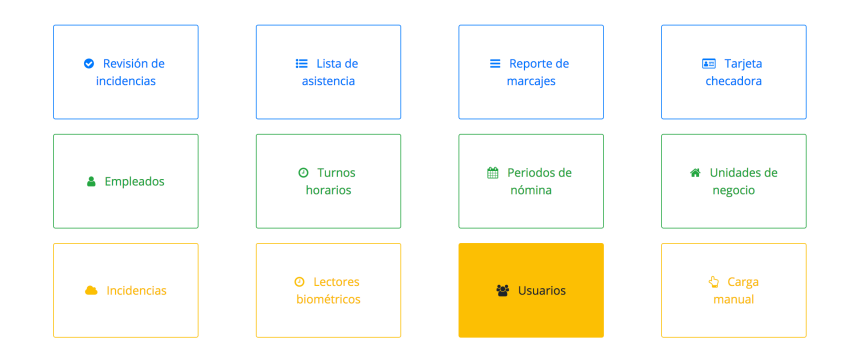

La plataforma de control de asistencias contará con 3 usuarios preconfigurados con permisos para igresar a todas las opciones del sistema.

| Usuarios |              |            |             |                     |                          |        |
|----------|--------------|------------|-------------|---------------------|--------------------------|--------|
|          |              | Buscar     | QZ          |                     |                          |        |
|          | Clave        | Contraseña | Asignado    | Тіро                | Correo                   | Acción |
|          | admin        |            | Propietario | Administrador 💠     | jorge.gomez@girha.com.mx | ×      |
|          | Asistencias1 |            | Gerente     | Administrador 💠     | correo@dominio           | ×      |
|          | Asistencias2 |            | Asistente   | Administrador \$    | correo@dominio           | ×      |
|          |              | ******     |             | Selecccionar tipo 🔹 |                          | ×      |
|          |              | ******     |             | Selecccionar tipo 🔶 |                          | ×      |
|          |              | ******     |             | Selecccionar tipo 🔶 |                          | ×      |
|          |              | ******     |             | Selecccionar tipo 🔶 |                          | ×      |
|          |              | *****      |             | Selecccionar tipo 🔶 |                          | ×      |

| Columna    | Descipción                                                                           |
|------------|--------------------------------------------------------------------------------------|
| Clave      | No podrás editarla, esta clave se te envía por correo junto con tus datos de acceso. |
| Contraseña | Por default las contraseñas son 1234 en todos los casos.                             |
|            | Es importante que las edites y las definas de acuerdo a tus políticas de seguridad.  |

| Asignado           | Aquí es donde puedes relacionar que persona usará la clave.                                                                                |
|--------------------|----------------------------------------------------------------------------------------------------|
| Тіро               | Este aspecto es importante, puedes seleccionar entre<br>Administrador, que ve todo y Solo reportes que verá los 4<br>reportes del sistema. |
| Correo electrónico | Es un dato informativo.<br>Servirá para la recuperación de la contraseña.                                                                  |

Consideración: Si necesitas más usuarios, puedes crearlos., o si prefieres eliminar los existentes y crear tus

1

| propias claves, | también pu | uedes hacerlo. | Usa el botón X d | de la línea. 🗖 |
|-----------------|------------|----------------|------------------|----------------|
| ,               |            |                |                  |                |

| Importante:                   |   |
|-------------------------------|---|
| Verifica tu tipo de licencia. |   |
|                               | T |

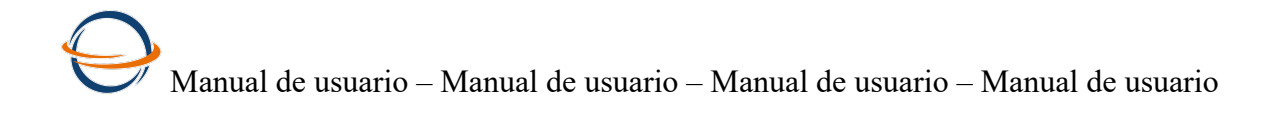

#### 1.9 Catálogo incidencias

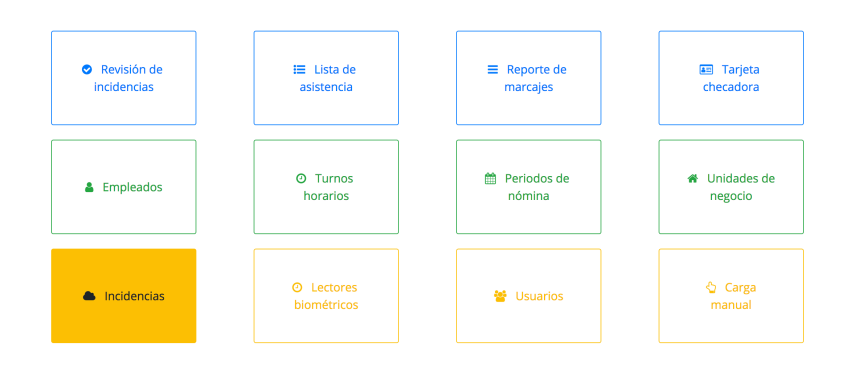

Este catálogo es la preconfiguración de tus incidencias. Por ahora solo ingresa para que conozcas el contenido. Te explicaremos con detenimiento lo que puedes hacer en el apartado de Revisión de icidencias.

| Incidencias |                      |            |       |               |
|-------------|----------------------|------------|-------|---------------|
|             |                      |            |       |               |
|             | Ejecución automática | 21:00      |       | Datos Empresa |
|             | Retardo              | ✓ Calcular | Clave | R             |
|             | Tiempo extra         | ✓ Calcular | Clave | ТЕ            |
|             | Falta                | 🗹 Calcular | Clave | F             |
|             | Asistencia           | 🗹 Calcular | Clave | Α             |
|             | Vacaciones           | 🗹 Calcular | Clave | V             |
|             | Incapacidades        | 🗹 Calcular | Clave | 1             |
|             | Permisos             | 🗹 Calcular | Clave | Р             |
|             | Días festivos        | 🗹 Calcular | Clave | DF            |
|             | Descanso             |            | Clave | D             |

Es en esta opción en donde encontrarás también los datos que confirmaste al inciar al sistema, presiona el botón Datos empresa para visualizarlos.

#### 1.10 Opción de cargas masivas de marcajes.

| Revisión de | I≣ Lista de               | ■ Reporte de | Tarjeta           |
|-------------|---------------------------|--------------|-------------------|
| incidencias | asistencia                | marcajes     | checadora         |
| Empleados   | O Turnos                  | Periodos de  | Unidades de       |
|             | horarios                  | nómina       | negocio           |
| Incidencias | O Lectores<br>biométricos | 👻 Usuarios   | ් Carga<br>manual |

Esta opción es una herramienta de apoyo para cuando por alguna razón tus lector no estén en red.

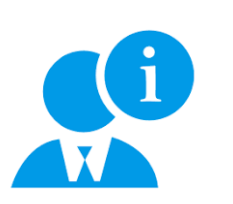

El objetivo de este control de asistencia es que siempre estés en red, si tienes problema con tus lectores de manera continua comunicate por los medios de soporte.

Para esta opción asegurate de contar con tu archivo de marcajes. Ve a tu lector biométrico y descargalo.

- a. Utiliza un USB Descarga el archivo de tus marcajes de tu lector biométrico.
- b. Ve a la opción del lector Gestión USB
- c. Usa la opción descargar
- d. Toma la opción descargar datos de asistencia.
- e. Copia el archivo a tu computadora fijate que tiene la extensión .dat
- f. Renombra el archivo con extensión .TXT

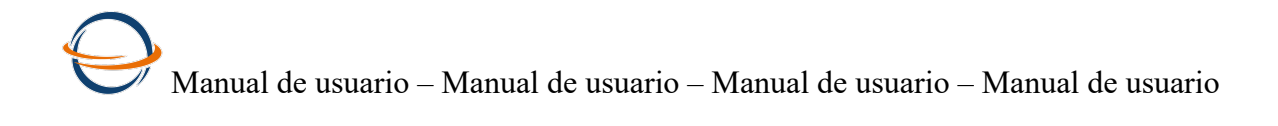

#### Ahora si, ya tenemos nuestro archivo, a continuación llevemos a cabo los pasos siguientes: Imagen de ventana de carga manual

| Carga Manual                                                                                                    |    |
|----------------------------------------------------------------------------------------------------|----|
|                                                                                                    |    |
| Seleccionar lector origen                                                                                                    | \$ |
| Copia el contenido de tu archivo .dat que descargaste del lector.                                                                                               |    |
| Es necesario abrir el contenido de este dando clic derecho al archivo y posteriormente<br>seleccionar la opción "abrir con" y buscar el programa Bloc de notas. |    |
|                                                                                                    |    |
|                                                                                                    |    |
|                                                                                                    |    |

| Acción                                                                                                    | Imagen                                                                                                    |
|----------------------------------------------------------------------------------------------------|----------------------------------------------------------------------------------------------------|
| <ol> <li>Selecciona el lector del cual<br/>descargaste el archivo</li> </ol>                                                                                    | Seleccionar lector origen<br>A3B7182360492 - HUELLAS 1<br>AEW2183360396 - FACIAL 2<br>AEW2183360357 - FACIAL MESA                                                                                                    |
| <ol> <li>Abre tu archivo que<br/>renombraste como TXT o<br/>abrelo en Bloc de notas,<br/>selecciona el total del<br/>contenido del archivo, copialo.</li> </ol> | $\begin{array}{c ccccccccccccccccccccccccccccccccccc$                                                                                                    |
| 3. Pegalo en el área donde dice<br>copia el contenido del archivo                                                                                               | AB87182360492 - HUELLAS 1       c         140       2019-01-12       17:37.08       1       1       1       0         101       2019-01-12       18:00.41       1       1       0       0       019       2019-01-12       18:01.01       1       1       0       0       019       2019-01-12       18:01.01       1       1       0       0       017       2019-01-15       0:33:45       1       0       1       0       0       012       2019-01-15       0:33:45       1       0       1       0       0       012       2019-01-15       0:33:43       1       0       1       0       019       2019-01-15       0:33:43       1       0       1       0       101       2019-01-15       0:33:43       1       0       1       0       101       2019-01-15       0:33:43       1       0       1       0       101       101       101       101       0       142       2019-01-15       0:42:47       1       0       1       0       1       0       140       2019-01-15       1:0       1       0       1       0       1       0       1       0       1       0       1       0 |
| <ol> <li>Guarda y espera mensaje de<br/>confirmación.</li> </ol>                                                                                                | Presiona el botón guardar E<br>Se guardaron los registros de manera correcta.                                                                                                    |

### 2 Información para el control de asistencias

En esta sección del manual revisaremos los siguientes temas:

- Catálogo de periodos de nómina y días festivos
- ◊ Catálogo de turnos-horarios
- ◊ Catálogo de unidades de negocio

Para entender estos tres catálogos, ten en mente los aspectos necesarios para controlar tus asistencias.

Prepara la siguiente información.

- $\Rightarrow$  ¿Como quieres controlar tus asistencias, por semana o por quincena?, prepara tus periodos previamente.
- $\Rightarrow$  ¿Cuáles son tus jornadas de trabajo, por ejemplo; Matutino y vespertino, piensa incluyo en las excepciones que tengas.
- ⇒ ¿Como quieres organizar a tus colaboradores? Probablemente tengas más de uno de estos elementos, selecciona cual de ellos es el más representativo para analizar tus asistencias. Utiliza este dato como un clasificador de tus colaboradores.
- ◊ por sucursal,
- ◊ por área,
- ◊ por departamento,
- Or empresa
- Or oficina

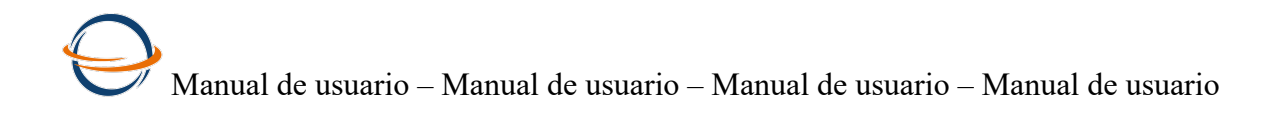

#### 2.1 Alta de periodos de nómina y días festivos

| <ul> <li>Revisión de<br/>incidencias</li> </ul> | I≣ Lista de<br>asistencia                         | ■ Reporte de marcajes   | Tarjeta<br>checadora  |
|-------------------------------------------------|---------------------------------------------------|-------------------------|-----------------------|
| Empleados                                       | O Turnos<br>horarios                              | m Periodos de<br>nómina | # Unidades de negocio |
| Incidencias                                     | <ul> <li>Lectores</li> <li>biométricos</li> </ul> | 👻 Usuarios              | 🖞 Carga<br>manual     |

#### Imagen de la ventana de periodos de nómina.

#### Periodos de nómina

|                        |                | Buscar  | Q            |               | 4           |        |
|------------------------|----------------|---------|--------------|---------------|-------------|--------|
| Días fe<br>Tipo Nómina | estivos<br>Año | Periodo | Periodicidad | Fecha Inicio  | Fecha Final | Acción |
| Semanal 💠              | 2019           | 1       | 7            | 2018-12-31    | 2019-01-06  | ×      |
| Semanal \$             | 2019           | 2       | 7            | 2019-01-07    | 2019-01-13  | ×      |
| Semanal \$             | 2019           | 3       | 7            | 2019-01-28    | 2019-02-03  | ×      |
| Tipo 💠                 | аааа           |         |              | Fecha inicial | Fecha final | ×      |
| Tipo 💠                 | аааа           |         |              | Fecha inicial | Fecha final | ×      |

#### Repasemos los botones estándar

| Botón              | Descripción de funcionalidad                                   |
|--------------------|----------------------------------------------------------------|
| • Insertar         | usalo si necesitas más renglones de los que están<br>abiertos. |
|                    | Usalo para guardar los datos capturados                        |
| Guardar            | Guardar también al presionalr enter.                           |
|                    | Link al catálogo de empleados.                                 |
| Empleados          |                                                                |
| Celda para buscar. | Escribe la palabra en la celda y presiona la Lupa.             |
| Buscar Q           |                                                                |
|                    | Usa este botón para regresar el contenido total                |
| 2 refrescar        | búsqueda.                                                      |

Documento protegido derechos de autor. Versión 1 última modificación 6 Febrero 2019 24

#### Datos del catálogo de periodos de nómina

| Columna        | Descripción                                                                                                    |
|----------------|----------------------------------------------------------------------------------------------------|
| Tipo de nómina | Selecciona la que corresponda a tu operación.                                                                                 |
| Año            | Nos servirá para saber a que ejercicio corresponde.                                                                           |
| Periodo        | corresponde al número del periodo, por ejemplo: hay 24<br>quincenas en un año y 52 semanas, cada semana tiene un<br>número.   |
| Periodicidad   | en el caso de las semanas siempre será 7                                                                                      |
| Fecha inicial  | al ingrear la fecha inicial del periodo tomará la periodicidad previamente indicada para calcular la fecha final del periodo. |

#### 2.1.1 Catálogo de Días festivos.

Presiona el botón verde Días festivos para que alimentes los días festivos, pueden ser los días festivos oficiales o los que tu empresa otorgue a sus colaboradores como días de asueto.

Días festivos

| • | Buscar Q 2  | 4      |
|---|-------------|--------|
| # | Día festivo | Acción |
| 1 | 2018-01-01  | ×      |
| 2 | 2019-01-01  | ×      |
| 3 | 2019-02-04  | ×      |
| 4 | 2019-03-18  | ×      |

Crear todos tus periodos de nómina y tus días festivos del año en curso. Y sucesivamente la última semana de cada año, crea los periodos y días festivos del año que sigue.

La finalidad es que dejes de preocuparte por los datos y que atiendas la operación

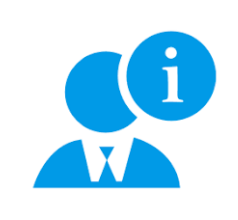

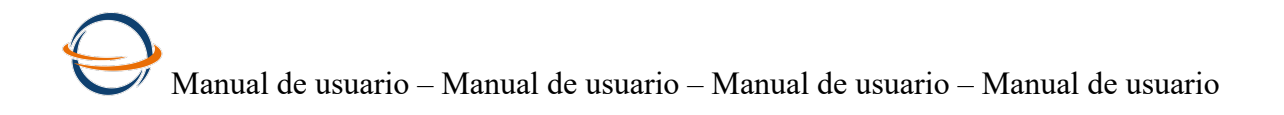

#### 2.2 Alta de turnos de trabajo

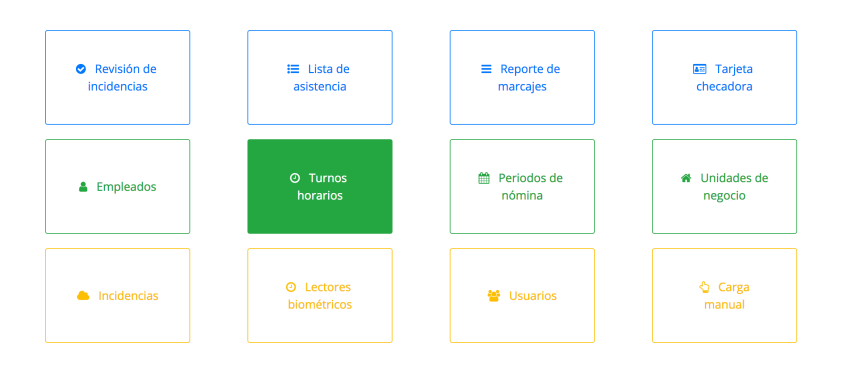

Importente: En función de la definición de los turnos de trabajo el sistema realizará los cálculos de retardo y tiempo extra, así como la identificación e los días de descanso.

Esta imagen es un ejemplo de un truno ya creado.

| Turnos |       |          |    |           |       |         |       |       |        |       |   |        |
|--------|-------|----------|----|-----------|-------|---------|-------|-------|--------|-------|---|--------|
|        |       | Buscar   |    | ۹         | ;     |         |       |       |        |       |   |        |
|        | Clave | Nombre   | т  | Día       | Desde | Entrada | Hasta | Desde | Salida | Hasta | D | Acción |
|        | 002   | Matutino | 10 | Lunes     | 07:00 | 09:00   | 13:30 | 13:31 | 18:00  | 23:59 |   |        |
|        | 002   | Matutino | 10 | Martes    | 07:00 | 09:00   | 13:30 | 13:31 | 18:00  | 23:59 |   |        |
|        | 002   | Matutino | 10 | Miércoles | 07:00 | 09:00   | 13:30 | 13:31 | 18:00  | 23:59 |   |        |
|        | 002   | Matutino | 10 | Jueves    | 07:00 | 09:00   | 13:30 | 13:31 | 18:00  | 23:59 |   | ×      |
|        | 002   | Matutino | 10 | Viernes   | 07:00 | 09:00   | 13:30 | 13:31 | 18:00  | 23:59 |   |        |
|        | 002   | Matutino | 10 | Sábado    | 07:00 | 09:00   | 10:00 | 10:01 | 13:00  | 23:59 |   |        |
|        | 002   | Matutino | 10 | Domingo   | 07:00 | 09:00   | 10:00 | 10:01 | 13:00  | 23:59 |   |        |

Vayamos paso a paso para aprender como debemos capturar nuestros turnos con sus horarios.

El sistema te presenta por default celdas abiertas para que hagas la captura de un nuevo

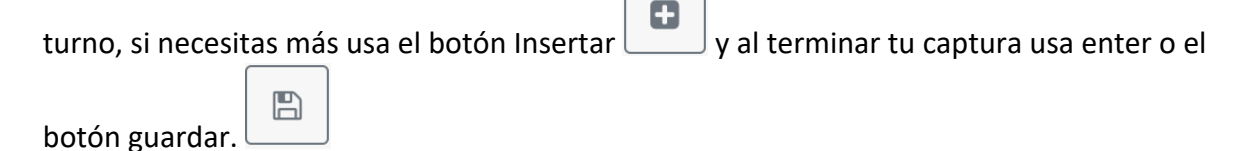

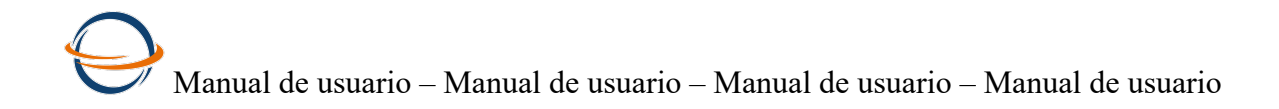

Te recomendamos que tengas preparada la siguiente información

- 1. Define una clave y un nombre para cada turno.
- 2. Define una tolerancia en minutos para cada turno, este dato corresponde al tiempo que tus colaboradores tienen autorizado llegar tarde. El sistema no calculará retardo mintras lleguen antes.
- 3. Hora de entrada y hora de salida de cada uno de los días de la semana
- 4. Identifica cual es el día de descanso.

#### Si cuentas con esta informacion previamente, te garantizamos que crear tus turnos de trabajo en Cloud Clock será muy sencillo.

#### Imagen Captura de turno

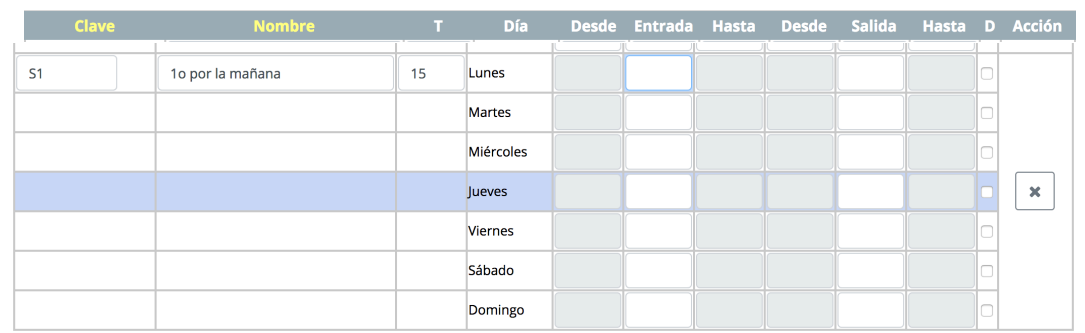

Ingresa la hora de entrada y la hora de salida del primer día, se replicarán al resto de los días de la semana automáticamente y se abrirán los campos para que edites los que no correspondan a esas horas, por ejemplo: los sábados si los trabajan suelen tener un horario de menos tiempo.

#### Desde Salida Hasta D Acción Día S1 1o por la mañana 15 Lunes 05:00 08:00 12:30 12:31 17:00 23:59 Martes 05:00 08:00 12:30 12:31 17:00 23:59 Miércoles 05:00 08:00 12:30 12:31 17:00 23:59 × 05:00 08:00 12:30 12:31 17:00 23:59 Jueves Viernes 05:00 08:00 12:30 12:31 17:00 23:59 Sábado 08:00 17:00 05:00 12:30 12:31 23:59 Domingo 05:00 08:00 12:30 12:31 17:00 23:59

#### Imagen con información replicada automáticamente

#### Activa el check de la columna señalada con D para los días que se identifique "descanso".

| Clave | Nombre | Día     | Desde | Entrada | Hasta | Desde | Salida | Hasta | D | Acción |
|-------|--------|---------|-------|---------|-------|-------|--------|-------|---|--------|
|       |        | Domingo | 05:00 | 08:00   | 12:30 | 12:31 | 17:00  | 23:59 |   |        |

## Manual de usuario – Manual de usuario – Manual de usuario – Manual de usuario

#### 2.2.1 Explicación sobre rangos de horarios de entrada y salida

Centremos la atención en las columnas de tiempo.

| Clave | Nombre   | т  | Día       | Desde | Entrada | Hasta | Desde | Salida | Hasta | D   | Acción |
|-------|----------|----|-----------|-------|---------|-------|-------|--------|-------|-----|--------|
| 002   | Matutino | 10 | Lunes     | 07:00 | 09:00   | 13:30 | 13:31 | 18:00  | 23:59 |     |        |
| 002   | Matutino | 10 | Martes    | 07:00 | 09:00   | 13:30 | 13:31 | 18:00  | 23:59 |     |        |
| 002   | Matutino | 10 | Miércoles | 07:00 | 09:00   | 13:30 | 13:31 | 18:00  | 23:59 |     |        |
| 002   | Matutino | 10 | Jueves    | 07:00 | 09:00   | 13:30 | 13:31 | 18:00  | 23:59 |     | ×      |
| 002   | Matutino | 10 | Viernes   | 07:00 | 09:00   | 13:30 | 13:31 | 18:00  | 23:59 |     |        |
| 002   | Matutino | 10 | Sábado    | 07:00 | 09:00   | 10:00 | 10:01 | 13:00  | 23:59 |     |        |
| 002   | Matutino | 10 | Domingo   | 07:00 | 09:00   | 10:00 | 10:01 | 13:00  | 23:59 |     |        |
|       | lr -     |    | 7         |       |         |       |       |        |       | 7 I |        |

| Entrada    | Salida    | Explicación                                                                                                    |
|------------|-----------|----------------------------------------------------------------------------------------------------|
| 1ª Desde   | 1ª Desde  | Esta definición se hace para que el sistema sepa que marcaje                                                                                        |
| 2ª Entrada | 2ª Salida | identificará como entrada y que marcaje como salida, sin                                                                                            |
| 3ª Hasta   | 3ª Hasta  | necesidad de que el empleado lo indique a la hora de checar.                                                                                        |
|            |           | El sistema propone por default un rango, buscando abarcar todo<br>el día. Lo puede editar de acuerdo a su operación y necesidades<br>de su empresa. |
|            |           | El consultor nos recomienda, tomar la propuesta automática,<br>revisar los cálculos y decirir si es conveniente cambiarlos.                         |

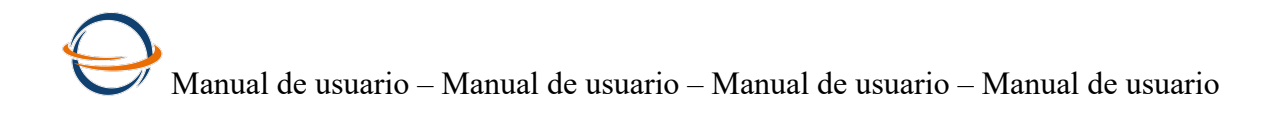

#### 2.3 Alta de unidades de negocio

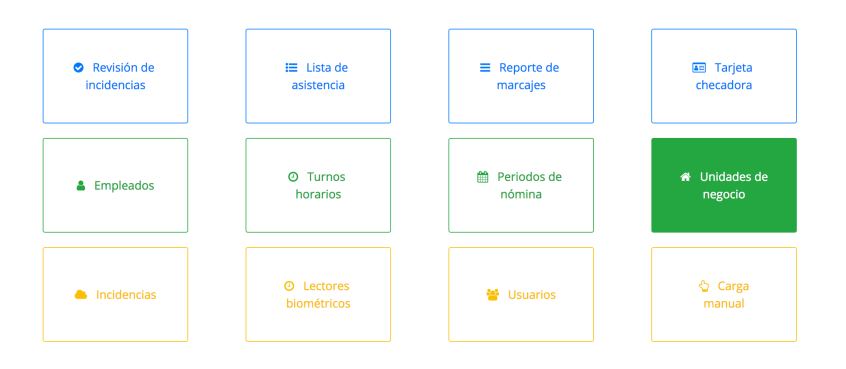

El catálogo de unidades de negocio cumple con el objetivo de contar con un clasificador de los empleados. Puede usarse de acuerdo a la necesidad de la empresa o del usuario que administrará las incidencias.

Para su definición considera que este dato será un atributo de cada uno de tus colaboradores.

Entre las opciones están los siguientes tipos de unidades de negocio:

- ♦ Empresa
- ♦ Sucursal
- ♦ Oficina
- ◊ Departamento
- ♦ Área.

#### Unidades de Negocio

| Buse  | ar Q 2                |                     | <b>b</b> |        |
|-------|-----------------------|---------------------|----------|--------|
| Clave | Nombre                | Tipo Unidad negocio |          | Acción |
| SUC   | Corporativo           | Sucursal            | \$       | ×      |
| GI    | Giotto                | Oficina             | \$       | ×      |
| DV    | Del Valle             | Empresa             | \$       | ×      |
| SD    | Salas de capacitación | Oficina             | \$       | ×      |
| јс    | Jardines              | Empresa             | \$       | ×      |

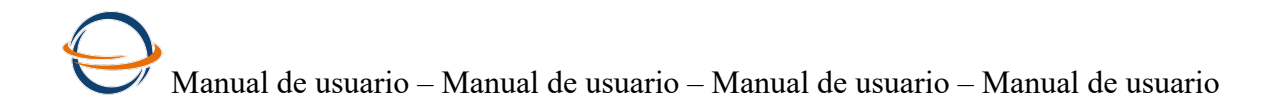

### 3 Información de empleados

#### 3.1 Captura o Alta de empleados

| Revisión de<br>incidencias | I≣ Lista de<br>asistencia | ■ Reporte de marcajes | Tarjeta checadora      |
|----------------------------|---------------------------|-----------------------|------------------------|
| 🌡 Empleados                | O Turnos<br>horarios      | Periodos de<br>nómina | Unidades de<br>negocio |
| Incidencias                | O Lectores<br>biométricos | 👻 Usuarios            | 🔮 Carga<br>manual      |

Al ingresar a la opción Empleados, la ventana te presentará celdas vacías para que inicies la captura, en seguida te presentamos una imagen con información.

#### Imagen de ventana de Empleados

|               | ٦                     | Buscar     |            | 2 <i>C</i>   |           |                |         |            |        |
|---------------|-----------------------|------------|------------|--------------|-----------|----------------|---------|------------|--------|
| Car<br>Número | rgar masiva<br>Nombre | A. Paterno | A. Materno | Turno        | Nómina    | U. Negocio     | Estatus | Ingreso    | Acción |
| 1             | Jorge I               | Guadarrama | Garduno    | Matutino     | Semanal 💠 | Corporativo 🖨  | Alta 💠  | 2019-01-10 | ×      |
| 2             | Irene                 | Zumarán    | Esparza    | Matutino     | Semanal 🜲 | Corporativo 🖨  | Alta 💠  | 2018-12-01 | ×      |
| 3             | Patricia              | Osorio     | Chávez     | Matutino     | Semanal 🛊 | Corporativo 🖨  | Alta 💠  | 2018-12-15 | ×      |
| 4             | Alejandro             | Silva      | Diaz       | Matutino 4   | Semanal 🛊 | Corporativo 🖨  | Alta 💠  | 2019-01-05 | ×      |
| 5             | Emilio                | Morales    | Hernández  | Vespertino 🗧 | Semanal 🛊 | Del Valle 💠    | Alta 💠  | 2019-01-01 | ×      |
| 6             | Tomas                 | Canales    | Sánchez    | Vespertino 🗧 | Semanal 💲 | Salas de car 🖨 | Alta 💠  | 2019-01-01 | ×      |

Empleados

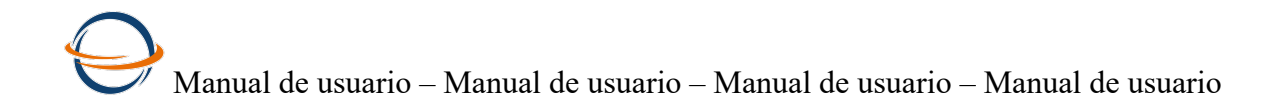

En cada columna se presentan las opciones de acuerdo a lo que hayas capturado previamente, sore los turnos y las unidades de negocio.

| Número | Nombre   | A. Paterno | A. Materno | Turno    | Námina                                           |               | Estatus | Ingreso    | Acción |
|--------|----------|------------|------------|----------|--------------------------------------------------|---------------|---------|------------|--------|
| 1      | Jorge I  | Guadarrama | Garduno    | Matutino | <ul> <li>✓ Semanal</li> <li>Quincenal</li> </ul> | itivo 🕏       | Alta 💠  | 2019-01-10 | ×      |
| 2      | Irene    | Zumarán    | Esparza    | Matutino | Catorcenal                                       | tivo 🖨        | Alta 💠  | 2018-12-01 | ×      |
| 3      | Patricia | Osorio     | Chávez     | Matutino | Semanal \$                                       | Corporativo 🖨 | Alta 🜲  | 2018-12-15 | ×      |

| Número | Nombre   | A. Paterno | A. Materno | Turno    |    | Nómina  | Seleccionar unidad penecional Ingreso Acción                   |
|--------|----------|------------|------------|----------|----|---------|----------------------------------------------------------------|
| 1      | Jorge I  | Guadarrama | Garduno    | Matutino | ¢  | Semanal | <ul> <li>✓ Corporativo<br/>Giotto</li> <li>19-01-10</li> </ul> |
| 2      | Irene    | Zumarán    | Esparza    | Matutino | \$ | Semanal | Del Valle<br>Salas de capacitación 18-12-01                    |
| 3      | Patricia | Osorio     | Chávez     | Matutino | \$ | Semanal | Jardines                                                       |

| Número | Nombre   | A. Paterno | A. Materno | Seleccionar turno | ómina               | U. Negocio          | Estatus             | Ingreso    | Acción     |   |
|--------|----------|------------|------------|-------------------|---------------------|---------------------|---------------------|------------|------------|---|
| 1      | Jorge I  | Guadarrama | Garduno    | ✓ Matutino        | anal                | \$<br>Corporativo 🖨 | Alta 🜲              | 2019-01-10 | ×          |   |
| 2      | Irene    | Zumarán    | Esparza    | Mixto<br>Naranja  | Mixto ar<br>Naranja | anal                | \$<br>Corporativo 🖨 | Alta 💠     | 2018-12-01 | × |
| 3      | Patricia | Osorio     | Chávez     | Turno rojo        | anal                | \$<br>Corporativo 🖨 | Alta 🜲              | 2018-12-15 | ×          |   |

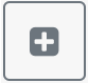

Presiona el botón insertar para agregar más líneas vacías.

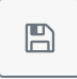

Presiona el botón guardar o presiona Enter para guardar los datos que captures.

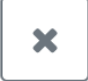

presiona el botón X para eliminar la línea.

Importante:

Si te hacen falta datos en las opciones de Turnos o unidades de negocios, ve a los catálogos, alimenta las opciones y vuelve a ingresar al catálogo de empleados.

Tabla de campos del catálogo de empleados:

| Dato                  | Descripción                                                                                                    |
|-----------------------|----------------------------------------------------------------------------------------------------|
| Número                | Corresponde al número o identificador de cada uno de los<br>empleados. Si no cuentas con ellos, nuestra sugerencia es que<br>asignes un consecutivo.<br>Consideraciones:<br>No debe contener "Ceros" a la izquierda<br>No debe contener letras<br>Tienes hasta 6 dígitos. (999999)<br>Importante:<br>Con este número de empleado será con el que enroles o des de alta<br>en el lector biométrico las huellas y/o rostro de tus colaboradores. |
| Nombre y<br>apellidos | Correponde al nombre completo de tu colaborador. El apellido manterno es opcional.                                                                                                    |
| Turno                 | Selecciona de las opciones que hay el turno en que trabaja tu<br>colaborador.<br>Si no los has credo, regresa al catálogo de turnos-horarios crealos y<br>vuelve.                                                                                                    |
| Tipo de nómina        | Selecciona entre las opciones que te ofrece el sistema.<br>Semanal<br>Quincenal<br>Catorcenal                                                                                                    |
| Unidad de negocio     | Recuerda que este es un dato para ordenar o clasificar a tus<br>colaboradores.<br>Si no lo has dado de alta, regresa al catálogo de Unidades de<br>negocio. Si prefieres omitir esta información, crea una unidad para<br>asignarla y que el sistema nos permita guardar.<br>Por ejemplo: U = Única                                                                                                    |
| Estatus               | Alta y Baja                                                                                                    |
| Ingreso               | Corresponde a la fecha de ingreso de tu empleado.                                                                                                    |

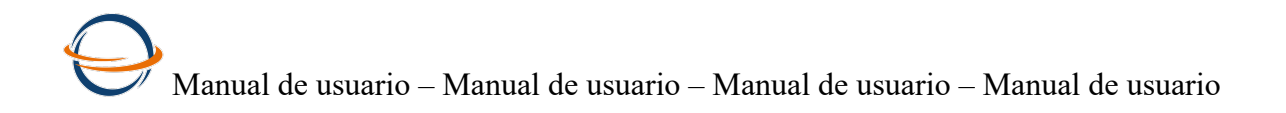

#### 3.1.1 Carga masiva de empleados

Al inicial la operación del sistema es común apoyarnos de herramientas de carga masiva.

El objetivo es que prepares la información de tus empledos en Excel y posteriormente la cargues toda al mismo tiempo.

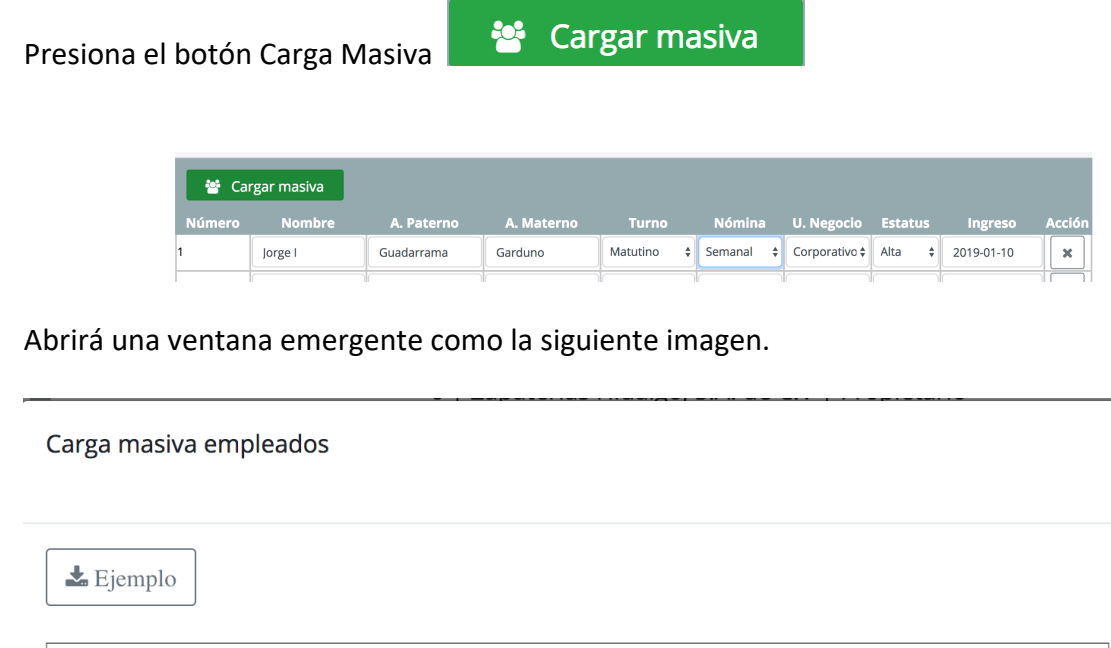

×

Cancelar

Cargar

Descarga el layout ejemplo que se encuentra en la cabecera de este modal, ábrelo en el programa Excel y llena los datos que se te pides. Posteriormente copia SOLO el contenido de tu archivo (junto con la cabecera que se muestra) y pégalo en esta sección y da clic en el botón cargar. Manual de usuario – Manual de usuario – Manual de usuario – Manual de usuario Sigamos los pasos que a continuación se señalan:

1. Descarga el ejemplo excel para que sepas como preparar la información. Presiona el

| botón | 📥 Ejemplo |   |
|-------|-----------|---|
| botón | 5 1       | J |

2. Abre el archivo que descargo.

| A                              | В                       | С                                 | D                                 | E                            | F                            | G                                     | Н                       | 1                              |
|--------------------------------|-------------------------|-----------------------------------|-----------------------------------|------------------------------|------------------------------|---------------------------------------|-------------------------|--------------------------------|
| Clave Empleado<br>Longitud = 6 | Nombre<br>Longitud = 50 | Apellido Paterno<br>Longitud = 50 | Apellido Materno<br>Longitud = 50 | Clave Turno<br>Longitud = 18 | Tipo Nomina<br>Longitud = 18 | Clave Unidad Negocio<br>Longitud = 18 | Estatus<br>Longitud = 1 | Fecha Ingreso<br>Longitud = 10 |
| 124578                         | Jorge Billy             | Gomez                             | Garduño                           | 002                          | SEM                          | SUC                                   | А                       | 2019-01-01                     |
|                                |                         |                                   |                                   |                              |                              |                                       |                         |                                |
|                                |                         |                                   |                                   |                              |                              |                                       |                         |                                |
|                                |                         |                                   |                                   |                              |                              |                                       |                         |                                |
|                                |                         |                                   |                                   |                              |                              |                                       |                         |                                |
|                                |                         |                                   |                                   |                              |                              |                                       |                         |                                |
|                                |                         |                                   |                                   |                              |                              |                                       |                         |                                |
|                                |                         |                                   |                                   |                              |                              |                                       |                         |                                |
|                                |                         |                                   |                                   |                              |                              |                                       |                         |                                |
|                                |                         |                                   |                                   |                              |                              |                                       |                         |                                |

3. Lee las instrucciones de la hoja Instrucciones.

| 1  | A                 | В                                                                                                    | С                      | D                                                                                                    |
|----|-------------------|----------------------------------------------------------------------------------------------------|------------------------|----------------------------------------------------------------------------------------------------|
| 1  | Columna           | Explicación                                                                                                    | Obligatorio / opcional | Observaciones                                                                                                    |
| 2  | Número            | Corresponde al número de empleado, si no tienen, asignalo de manera consecutiva del 1<br>en adelante.                                                                                                    | obligarorio            | *Recuerda que con este número deberás enrolar en el lector<br>biométrico.                                                                                                |
| 3  | Nombre            | Espacio para el nombre(s) de tus empleados.                                                                                                    | obligatorio            |                                                                                                    |
| 4  | Apellido paterno  | Espacio para el apellido paterno o el primer apellido del empleado                                                                                                    | obligatorio            |                                                                                                    |
| 5  | Apellido materno  | Espacio apara el apellido materno o el segundo apellido del empleado                                                                                                    | Puede quedar vacío     |                                                                                                    |
| 6  | Clave de turno    | De los turnos que configuraste en el catálgo de turnos-horarios, escribe en la columan<br><b>solo la clave</b> que corresopnda al turno en el que trabaja el colaborador, por ejemplo:<br>MAT = para identificar el turno matutino                        | obigatorio             | * Es necesario que haya por lo menos un turno                                                                                                    |
| 7  | Tipo de nómina    | Escribe SEM para semanal, QUIN para quincenal o CAT para catorcenal                                                                                                    | obligatorio            | Si tu tipo de nómina es diferente a estos, nuestra recomendación<br>es que usas el tipo de nómina semana, y posteriormente<br>consultes por rango de fecha tus reportes. |
| 8  | Unidad de negocio | Es un campo clasificador de tus colaboradores, puedes clasificarlos por sucursal, por<br>departamento, por área, por oficina, o por empresas. Crealas en el catálogo<br>correspondiente y luego toma la clave que hayas asignado parara llenar este campo | obligatorio            | *Si no tienes o no desesa hacer esta clasificación, llena con una<br>unidad genérica, como U = unica y toma la U para llenar esta<br>columna.                            |
| 9  | Estatus           | Llena siempre con la letra A que corresponde a Alta                                                                                                    | obligatorio            |                                                                                                    |
| 10 | Fecha de ingreso  | corresonde a las fecha en de ingreso de tu personal. Asegurate de darle el formato<br>correcto. AAAA-MM-DD (año con 4 caracteres-mes con dos caracteres - día con dos<br>caracteres) por ejemplo 2019-01-08                                               | obigatorio             | • Puedes dar de alta fechas anteriores a la contratación del<br>sistema                                                                                                  |

4. Regresa a la hoja Layout a llenar tus datos.

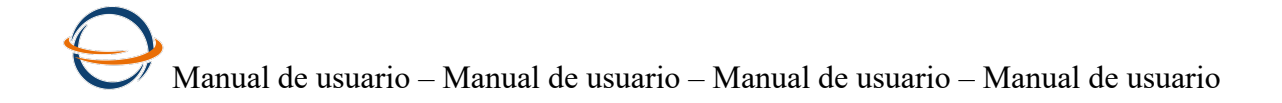

5. Copia el contenido del archivo y pegalo en la carga masiva.

| <b>L</b> Ejemplo     |                               |                         |              |
|----------------------|-------------------------------|-------------------------|--------------|
| Clave Empleado Nom   | nbre Apellido Paterno Apellid | o Materno Clave Turno T | ipo Nomina   |
| Clave Unidad Negocio | Estatus Fecha Ingreso         |                         | -F           |
| 124578 Jorge Billy   | Gomez Garduño 002 SE          | M SUCA 2019-01-0        | 1            |
|                      |                               |                         |              |
|                      |                               |                         |              |
|                      |                               |                         |              |
|                      |                               |                         |              |
|                      |                               |                         |              |
|                      |                               |                         |              |
|                      |                               |                         |              |
|                      |                               |                         |              |
|                      |                               |                         |              |
|                      |                               |                         | //           |
|                      |                               |                         | Company Com  |
|                      |                               |                         | Cancelar Car |

7. Consulta nuevamente tu catálogo de empleados y tus colaboradores ya deberán estar capturados.

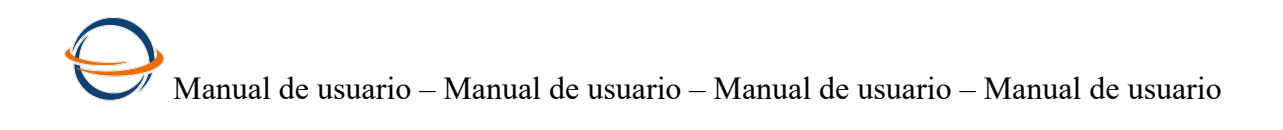

### 4 Revisión de incidencias

Esta es la ventana en donde podrás revisar las incidencias de tus empleados, también podrás modificarlas de acuerdo a tus necesidades.

Entendamos primero las incidencias y como es que se generan:

#### 4.1 Incidencias que se calculan:

| Incidencia                              | ¿Cómo se genera?                                                                                                    |
|-----------------------------------------|----------------------------------------------------------------------------------------------------|
| Falta<br>Inicial = F                    | El empleado No tiene ni un solo marcaje en el día                                                                                                    |
| Asistencia<br>Inicial = A               | El empleado cuenta con al menos un marcaje                                                                                                    |
| Descanso<br>Inicial = D                 | Cuando en el turno del empleado está indicado que dicho día<br>corresponde a un día de descanso y el empleado efectivamente no<br>tiene marcajes, entonces; es un Descanso.<br>Descanso más NO marcajes = Descanso                                                                       |
| Descanso trabajado<br>Iniciales = DT    | Cuando en el turno del empleado está indicado que dicho día<br>corresponde a un día de descanso y el empleado asistio y checo,<br>por lo tanto tiene marcajes, entonces;<br>Descanso más Marcajes = Descanso Trabajado<br>Es suficiente por lo menos un marcaje para identificar como DT |
| Día festivo<br>Iniciales = DF           | Cuando en el catálogo de días festivos que se encuentra en la<br>opción Periodos se capturaron los días festivos, el sistema<br>identificará:<br>Día festivo más NO marcajes = Día festivo                                                                                               |
| Día festivo trabajado<br>Iniciales = FT | Cuando en el catálogo de días festivos que se encuentra en la opción Periodos se capturaron los días festivos, el sistema identificará:                                                                                                    |
|                                         | Dia festivo mas Marcajes = Dia festivo trabajado. Es suficiente por<br>lo menos un marcaje para identificar un FT                                                                                                    |

| Hanual de usua                                                                                                    | rio – Manual de usuario – Ma                                                                                                    | nual de usuario – Manual de                                                                      | usuario      |  |
|----------------------------------------------------------------------------------------------------|----------------------------------------------------------------------------------------------------|--------------------------------------------------------------------------------------------------|--------------|--|
| Retardo<br>Inicial = R                                                                                                    | El empleado tiene un marca<br>en el truno.                                                                                                    | aje que supera la tolerancia                                                                     | capturada    |  |
|                                                                                                    | El tiempo de retardo sera ig<br>Hora de entrada según turn<br>más - Tiempo de tolerancia<br>Vs Hora de entrada marcada<br>Igual a: Diferencia = tiempo | ual a:<br>o del colaborador<br>indicado en el mismo turno<br>a por el colaborador<br>de retardo. |              |  |
| Tiempo extraEste tiempo se calcula respecto de la hora en que el colaboradIniciales = TEdebío retirarse de su trabajo.                                                                                                    |                                                                                                    |                                                                                                  | olaborador   |  |
|                                                                                                    | El tiempo extra será igual a:<br>Hora de salida según el turn<br>Vs hora de salida marcada p<br>Igual a: Diferencia = tiempo                           | o del colaborador<br>por el colaborador.<br>extra del día.                                       |              |  |
| Estas incidencias corres<br>alguna que no es neces                                                                                                    | sonden a las incidencias calcu<br>saria para tu empresa, ingresa                                                                                       | ladas por el sistema, si de es<br>en el catálogo Incidencias.                                    | ta lista hay |  |
| Incidencias<br>Y desactiva el check "Calcular".                                                                                                    |                                                                                                    |                                                                                                  |              |  |
| Tiempo extra                                                                                                    | 🗹 Calcular                                                                                                    | Clave                                                                                            | ТЕ           |  |
| Tiempo extra                                                                                                    | 🗆 Calcular                                                                                                    | Clave                                                                                            | ТЕ           |  |
| Las iniciales con que están identificadas las incidencias están preconfiguradas, si es necesario para tu empresa identificarlas de otra manera puedes entrar al catálogo de incidencias y editar la inicial que requieras. Por ejemplo: Retardo tiene una R, lo puedes cambiar por Re. |                                                                                                    |                                                                                                  |              |  |

| Retardo | 🗹 Calcular | Clave | Re |
|---------|------------|-------|----|
|         |            |       |    |

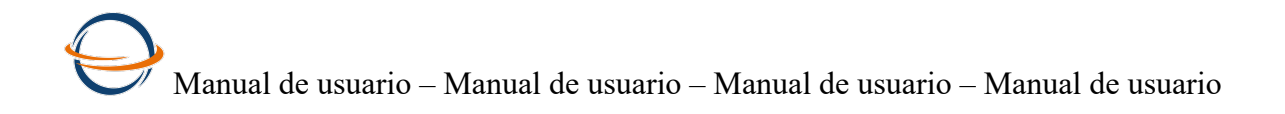

#### 4.2 Incidencias tipo etiqueta

El sistema te permitirá elegir entre las siguientes opciones para justificar faltas ú omisión de marcajes.

| Incidencia                   | Descripción                                                                                                    |
|------------------------------|----------------------------------------------------------------------------------------------------|
| Vacaciones<br>Inicial = V    | Usala, cuando el colaborador esté en su periodo de vacaciones y el sistema al no encontrar marcajes le pone una falta. |
| Incapacidades<br>Inicial = I | Usala, cuando por alguna contingencia de salud el colaborador no esté asistiendo a su centro de trabajo.               |
| Permiso<br>Inicial = P       | Usala, cuando el colaborador está autorizado para no asistir a<br>laborar.                                             |

#### 4.3 Proceso automático de las incidencias.

El sistema dentro de sus preconfiguraciones tiene la hora de procesar, es decir; de hacer los cálculos de incidencias Diario a las 21:00 hrs.

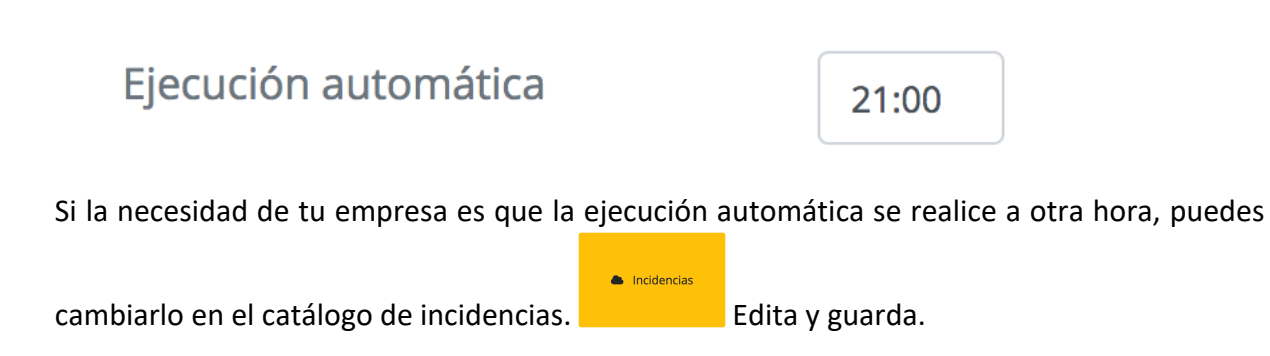

Si por la necesidad de la operación de tu empresa requieres procesar a diferentes horas, existe la opción de proceso manual, que te describiremos en el apartado. Proceso manual de incidencias.

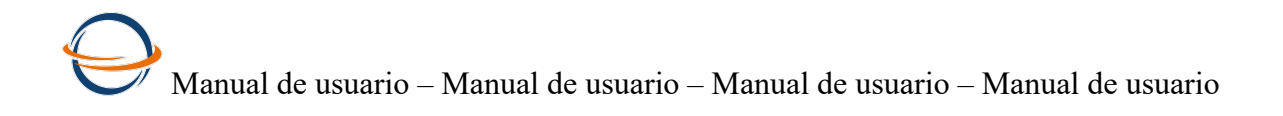

#### 4.4 Revisión de incidencias

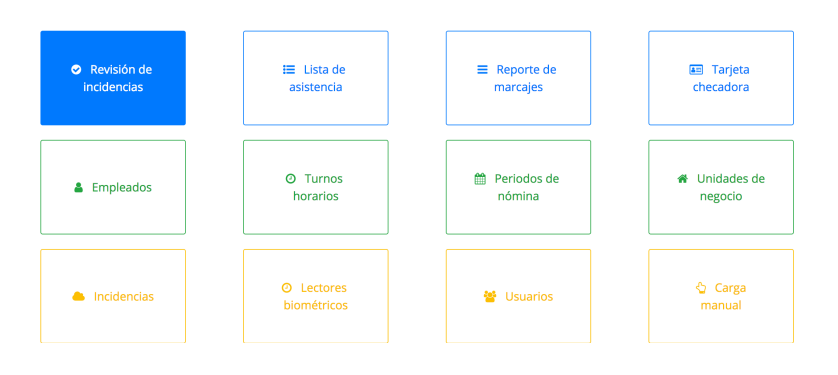

#### 4.4.1 Repaso a los botones

Ya que conocemos la información sobre las incidencias que se mostrarán en la ventanan de revisón de incidencias podemos describir punto a punto y estamos seguros que nos entenderemos.

Al ingresar a esta ventana, no hay información, considera que le debes indicar al sistema que

| 6 | • | * |  |
|---|---|---|--|
|---|---|---|--|

quieres hacer y para eso hay nuevos botones.

| Botón     | Descripción                                                                                                    |
|-----------|----------------------------------------------------------------------------------------------------|
| Consultar | Puedes consultar por rango de fechas o por periodo de nómina.<br>Consulta de incidencias<br><u>x</u><br><u>consulta por rango de fechas</u><br><u>Fecha final</u><br><u>asas-mm:dd</u><br><u>recha final</u><br><u>asas-mm:dd</u><br><u>recha final</u><br><u>recha final</u><br><u>asas-mm:dd</u><br><u>recha final</u><br><u>asas-mm:dd</u><br><u>recha final</u><br><u>recha final</u><br><u>rech</u> |
| Procesar  | Podrás ejecutar el proceso o cálculo de las incidencias cuando gustes<br>presionando este botón y seleccionando el periodo que desees procesar.<br>Cuando concluya el proceso, usa el botón consultar para presentar la<br>información.                                                                                                    |

## Manual de usuario – Manual de usuario – Manual de usuario – Manual de usuario

| Procesar incid | lencias |          |                | ×        |
|----------------|---------|----------|----------------|----------|
| Periodos Nón   | nina    |          |                |          |
| TIPO<br>NÓMINA | AÑO     | FECHA    | FECHA<br>FINAL | ACCIÓN   |
| SEM            | 2019    | 19-01-28 | 19-02-03       |          |
| SEM            | 2019    | 19-01-07 | 19-01-13       |          |
| SEM            | 2019    | 18-12-31 | 19-01-06       | 0        |
|                |         |          |                |          |
|                |         |          | _              |          |
|                |         |          | Cancelar       | Procesar |
|                |         |          |                |          |

Previo al uso de este botón deberás tener en la ventana la información que desees descargar, es decir, previamente utiliza el botón consultar. La descarga es a Excel, es necesario que cuentes con este programa en tu computadora.

#### 4.4.2 Ventana de Revisión de incidencias

Descargar

Revisión de incidencias

| B         | <b>\$</b>                  | Buscar Q |     |                 |       |       |         |       |       |             |                        |  |  |
|-----------|----------------------------|----------|-----|-----------------|-------|-------|---------|-------|-------|-------------|------------------------|--|--|
| Clave     | Nombre                     | Horario  | Día | Fecha           | E     | S     | Hrs Tr. | R     | TE    | Incidencia  | Autorizadas            |  |  |
| 1         | Jorge I Guadarrama Garduno | Matutino | LU  | <u>18-12-31</u> | ~     | ~     |         |       |       | F           | Falta 💠                |  |  |
| 1         | Jorge I Guadarrama Garduno | Matutino | МА  | <u>19-01-01</u> | 07:05 | 15:59 | 08:53   |       |       | A / FT      | Día Festivo Trabajad 🖨 |  |  |
| 1         | Jorge I Guadarrama Garduno | Matutino | МІ  | <u>19-01-02</u> | 07:01 |       |         |       |       | A           | Asistencia 🔶           |  |  |
| 1         | Jorge I Guadarrama Garduno | Matutino | JU  | <u>19-01-03</u> | 07:11 | 17:01 | 09:49   |       |       | A           | Asistencia 🜲           |  |  |
| 1         | Jorge I Guadarrama Garduno | Matutino | VI  | <u>19-01-04</u> | ~     | 16:00 |         |       |       | A           | Asistencia 🔶           |  |  |
| 1         | Jorge I Guadarrama Garduno | Matutino | SA  | <u>19-01-05</u> | 07:14 |       |         |       |       | A           | Asistencia 🜲           |  |  |
| 1         | Jorge I Guadarrama Garduno | Matutino | DO  | <u>19-01-06</u> | 09:09 | 17:17 | 08:07   |       | 04:17 | TE / A / DT | Descanso Trabajado 🖨   |  |  |
| Total: Jo | rge I Guadarrama Garduno   |          |     |                 |       |       | 26:49   | 00:00 | 04:17 |             |                        |  |  |
| 2         | lrene Zumarán Esparza      | Matutino | LU  | <u>18-12-31</u> |       |       |         |       |       | v           | Vacaciones \$          |  |  |
| 2         | lrene Zumarán Esparza      | Matutino | МА  | <u>19-01-01</u> |       | -,-   |         |       |       | DF / V      | Vacaciones 🜲           |  |  |
| 2         | lrene Zumarán Esparza      | Matutino | МІ  | <u>19-01-02</u> | ~     |       |         |       |       | v           | Vacaciones 🔶           |  |  |
| 2         | Irene Zumarán Esparza      | Matutino | JU  | 19-01-03        |       |       |         |       |       | Р           | Permiso \$             |  |  |

#### 4.4.3 Acciones que se pueden realizar en la revisión de incidencias

#### Imagen de la ventana Revisión de incidencias.

| Clave     | Nombre                   | Horario  | Día | Fecha           |       | S     | Hrs Tr. | R     | TE    | Incidencia      | Autorizadas            |
|-----------|--------------------------|----------|-----|-----------------|-------|-------|---------|-------|-------|-----------------|------------------------|
| 101       | Gabriela Rodríguez Pérez | Matutino | LU  | <u>18-12-31</u> | ~     | ~     | -,-     |       |       | F               | Falta 💠                |
| 101       | Gabriela Rodríguez Pérez | Matutino | MA  | <u>19-01-01</u> | 07:12 | 16:16 | 09:04   | 00:02 | 00:16 | R / TE / A / FT | Día Festivo Trabajad 🖨 |
| 101       | Gabriela Rodríguez Pérez | Matutino | мі  | <u>19-01-02</u> | 07:16 | 16:14 | 08:58   | 00:06 | 00:14 | R / TE / A      | Asistencia 💠           |
| 101       | Gabriela Rodríguez Pérez | Matutino | JU  | <u>19-01-03</u> | 07:05 | 16:16 | 09:10   |       | 00:16 | TE / A          | Asistencia 💠           |
| 101       | Gabriela Rodríguez Pérez | Matutino | VI  | <u>19-01-04</u> | 06:50 | 16:06 | 09:16   |       | 00:06 | TE / A          | Asistencia 💠           |
| 101       | Gabriela Rodríguez Pérez | Matutino | SA  | <u>19-01-05</u> | 06:52 | 17:49 | 10:56   |       | 04:49 | TE / A          | Asistencia 💠           |
| 101       | Gabriela Rodríguez Pérez | Matutino | DO  | <u>19-01-06</u> |       |       | -;-     |       |       | A/D             | Asistencia 💠           |
| Total: Ga | abriela Rodríguez Pérez  |          |     |                 |       |       | 47:24   | 00:08 | 05:41 |                 |                        |

Observa la falta, primer renglon de la imagen anterior. Ahora observa la siguiente imagen, puedes sustituir la falta por la incidencia que de acuerdo con tu conocimiento de la operación de la emrpesa corresponde.

| 101 | Gabriela Rodríguez Pérez | Matutino | LU | <u>18-12-31</u> | ·     |       |       |       |       | F          |     | ✓ Falta                       |
|-----|--------------------------|----------|----|-----------------|-------|-------|-------|-------|-------|------------|-----|-------------------------------|
| 101 | Gabriela Rodríguez Pérez | Matutino | MA | <u>19-01-01</u> | 07:12 | 16:16 | 09:04 | 00:02 | 00:16 | R / TE / A | 'FT | Vacaciones<br>Incapacidad     |
| 101 | Gabriela Rodríguez Pérez | Matutino | МІ | <u>19-01-02</u> | 07:16 | 16:14 | 08:58 | 00:06 | 00:14 | R / TE / 4 |     | Permiso<br>Descanso Trabajado |
| 101 | Gabriela Rodríguez Pérez | Matutino | JU | <u>19-01-03</u> | 07:05 | 16:16 | 09:10 |       | 00:16 | TE / A     |     | Día Festivo Trabajado         |
| 101 | Gabriela Rodríguez Pérez | Matutino | VI | <u>19-01-04</u> | 06:50 | 16:06 | 09:16 |       | 00:06 | TE / A     |     | Asistencia 🗘                  |

### Presiona enter o guarda. Y la incidencia Falta ha sido reemplaza por la que hayas seleccionado.

| 101                             | Gabriela Rodríguez Pérez | Matutino | LU | <u>18-12-31</u> |       |       |       |       |       | ļ          | Incapacidad | \$ |
|---------------------------------|--------------------------|----------|----|-----------------|-------|-------|-------|-------|-------|------------|-------------|----|
| 101                             | Gabriela Rodríguez Pérez | Matutino | MA | <u>19-01-01</u> | 07:12 | 16:16 | 09:04 | 00:02 | 00:16 | R / TE / A |             |    |
| 101                             | Gabriela Rodríguez Pérez | Matutino | мі | <u>19-01-02</u> | 07:16 | 16:14 | 08:58 | 00:06 | 00:14 | R / TE / A | Asistencia  | \$ |
| 101                             | Gabriela Rodríguez Pérez | Matutino | JU | <u>19-01-03</u> | 07:05 | 16:16 | 09:10 |       | 00:16 | TE / A     | Asistencia  | \$ |
| 101                             | Gabriela Rodríguez Pérez | Matutino | VI | <u>19-01-04</u> | 06:50 | 16:06 | 09:16 |       | 00:06 | TE / A     | Asistencia  | \$ |
| 101                             | Gabriela Rodríguez Pérez | Matutino | SA | <u>19-01-05</u> | 06:52 | 17:49 | 10:56 |       | 04:49 | TE / A     | Asistencia  | \$ |
| 101                             | Gabriela Rodríguez Pérez | Matutino | DO | <u>19-01-06</u> |       | ~     |       |       |       | A/D        | Asistencia  | \$ |
| Total: Gabriela Rodríguez Pérez |                          |          |    |                 |       |       | 47:24 | 00:08 | 05:41 |            |             |    |

## Manual de usuario – Manual de usuario – Manual de usuario – Manual de usuario

Ahora observa en la siguiente imagen, el sistema colocará asistencia con un solo marcaje, pero le será imposible realizar el cálculo de horas trabajadas, tiempo extra y/o retardo según sea el marcaje que falte.

|     | Clav    | e Nombre                   | Horario  | Día | Fecha           |    | E     | S    | Hrs T   | r. R  | TÈ    |     | Incidencia | Autorizadas          | 5     |
|-----|---------|----------------------------|----------|-----|-----------------|----|-------|------|---------|-------|-------|-----|------------|----------------------|-------|
|     | 1       | Jorge I Guadarrama Garduno | Matutino | LU  | <u>18-12-31</u> |    | ~     | ~    |         |       |       |     |            | Falta                | \$    |
|     | 1       | Jorge I Guadarrama Garduno | Matutino | MA  | <u>19-01-01</u> |    | 07:05 | 15:5 | 9 08:53 |       |       |     | / FT       | Día Festivo Trabaj   | jad 🖨 |
|     | 1       | Jorge I Guadarrama Garduno | Matutino | MI  | <u>19-01-02</u> |    | 07:01 |      |         |       |       |     |            | Asistencia           | \$    |
| 14  | 0       | Gustavo Fernández Morales  | Matutino | LU  | <u>18-12-31</u> | /  |       |      | -v-     |       |       | F   |            | Falta                | \$    |
| 14( | 0       | Gustavo Fernández Morales  | Matutino | MA  | <u>19-01-01</u> | 07 | :11 1 | 6:05 | 08:54   |       |       | ]., | FT         | Día Festivo Trabajad | \$    |
| 14( | 0       | Gustavo Fernández Morales  | Matutino | МІ  | <u>19-01-02</u> | 07 | :03 1 | 6:11 | 09:08   |       |       |     |            | Asistencia           | ¢     |
| 14  | 0       | Gustavo Fernández Morales  | Matutino | JU  | <u>19-01-03</u> | 07 | :07 1 | 6:15 | 09:07   |       |       |     |            | Asistencia           | ÷     |
| 14  | 0       | Gustavo Fernández Morales  | Matutino | VI  | <u>19-01-04</u> | 07 | :01 1 | 5:59 | 08:58   |       |       |     |            | Asistencia           | •     |
| 14( | 0       | Gustavo Fernández Morales  | Matutino | SA  | <u>19-01-05</u> | 09 | :01 1 | 5:51 | 06:49   |       | 02:51 | E   | / A        | Asistencia           | •     |
| 14  | 0       | Gustavo Fernández Morales  | Matutino | DO  | <u>19-01-06</u> | -  |       |      | -,-     |       |       | .,  | D          | Asistencia           | \$    |
| Tot | tal: Gu | stavo Fernández Morales    |          |     |                 |    |       |      | 42:56   | 00:00 | 02:51 |     |            |                      |       |

Imagen con cálculos parciales por falta de marcajes / e imagen con cálculos completos.

Ahora entendamos la diferencia entre las columnas Incidencia y Autorizada.

| Clave     | Clave Nombre H            |          |    | Fecha           | E     | S                    | Hrs Tr. | R     | TE    | Incidencia | Autorizadas            |
|-----------|---------------------------|----------|----|-----------------|-------|----------------------|---------|-------|-------|------------|------------------------|
| 140       | Gustavo Fernández Morales | Matutino | LU | <u>18-12-31</u> |       | -,-                  |         |       |       | F          | Falta 💠                |
| 140       | Gustavo Fernández Morales | Matutino | ма | <u>19-01-01</u> | 07:11 | 1 <mark>6</mark> :05 | 08:54   |       |       | A / FT     | Día Festivo Trabajad 🖨 |
| 140       | Gustavo Fernández Morales | Matutino | мі | <u>19-01-02</u> | 07:03 | 1 <del>6</del> :11   | 09:08   |       |       | A          | Asistencia 💠           |
| 140       | Gustavo Fernández Morales | Matutino | JU | <u>19-01-03</u> | 07:07 | 16:15                | 09:07   |       |       | A          | Asistencia 💠           |
| 140       | Gustavo Fernández Morales | Matutino | VI | <u>19-01-04</u> | 07:01 | 15:59                | 08:58   |       |       | A          | Asistencia 💠           |
| 140       | Gustavo Fernández Morales | Matutino | SA | <u>19-01-05</u> | 09:01 | 15:51                | 06:49   |       | 02:51 | TE / A     | Asistencia 💠           |
| 140       | Gustavo Fernández Morales | Matutino | DO | <u>19-01-06</u> |       |                      |         |       |       | A/D        | Asistencia 💠           |
| Total: Gu | istavo Fernández Morales  |          |    |                 |       |                      | 42:56   | 00:00 | 02:51 |            | -                      |

En la columna incidencia, el sistema presenta las iniciales de la incidencias calculada, esta no la podrás editar directamente, para eso usarás la columna autorizada en donde el sistema presenta una conclusión sobre la incidencia de cada día de acuerdo a la siguiente relación.

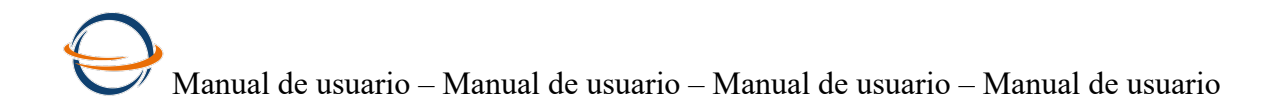

| Incidencia                                            | Autorizada por<br>default        | Motivo                                                                                                    |
|-------------------------------------------------------|----------------------------------|----------------------------------------------------------------------------------------------------|
| F                                                     | Falta                            | No hay marcajes                                                                                                    |
| A = asistencia<br>DF = Día<br>festivo<br>D = Descanso | Asistencia                       | En estos tres casos se considera Asistencia en la columna<br>autorizada, porque el efecto es generar un día para pagar en la<br>nómina.           |
| FT                                                    | Día festivo<br>trabajado         | Siempre que entre las incidencias calculadas exista el día festivo trabajado, este predominará como incidencia autorizada.                        |
| DT                                                    | Día de<br>descansoa<br>trabajado | Lo mismo pasa con el descanso trabajado, siempre que se<br>encuentra entre las diferentes incidencias calculadas,<br>predominará como Autorizada. |
| 1 Jorge I Guadarram                                   | a Garduno Matutino               | DO         19-01-06         09:09         17:17         08:07         04:17         TE / A / DT         Descanso Trabajado ‡                      |
| 101 Gabriela Rodrígue                                 | z Pérez Matutino                 | MA         19-01-01         07:12         16:16         09:04         00:02         00:16         R / TE / A / FT         Día Festivo Trabajad \$ |

#### Comprendamos el Uso de la celda Buscar como herramienta de apoyo.

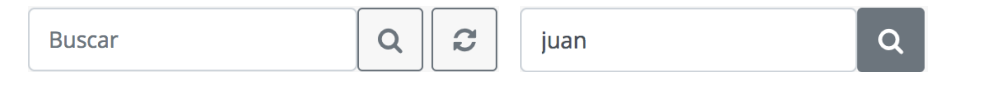

#### Puedes buscar por nombre del colaborador o con la palabra completa de la incidencias.

| 999999     | Juan Sánchez Azcona | Vespertino | LU | <u>18-12-31</u> |   |   |       |       |       | F      | Falta      | \$ |
|------------|---------------------|------------|----|-----------------|---|---|-------|-------|-------|--------|------------|----|
| 999999     | Juan Sánchez Azcona | Vespertino | MA | <u>19-01-01</u> |   | ~ |       |       |       | A / DF | Asistencia | \$ |
| 999999     | Juan Sánchez Azcona | Vespertino | МІ | <u>19-01-02</u> |   | - |       |       |       | F      | Falta      | ŧ  |
| 999999     | Juan Sánchez Azcona | Vespertino | JU | <u>19-01-03</u> |   | - | -     |       |       | F      | Falta      | \$ |
| 999999     | Juan Sánchez Azcona | Vespertino | VI | <u>19-01-04</u> |   |   |       |       |       | F      | Falta      | \$ |
| 999999     | Juan Sánchez Azcona | Vespertino | SA | <u>19-01-05</u> |   |   |       |       |       | F      | Falta      | ŧ  |
| 999999     | Juan Sánchez Azcona | Vespertino | DO | <u>19-01-06</u> | ~ | ~ |       |       |       | A/D    | Asistencia | \$ |
| Total: Jua | an Sánchez Azcona   |            |    |                 |   |   | 00:00 | 00:00 | 00:00 |        |            |    |

#### Importante: En esta ventana cada cambio que haces se guarda automáticamente

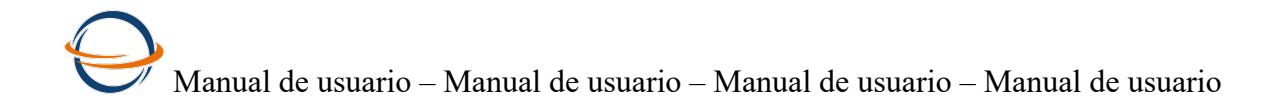

### **5** Reportes

#### 5.1 Reporte Lista de asistencia

|                                     | Revisión de<br>incidencias |        | ∷ Lista de asistencia                             | ■ Reporte de marcajes    |      |      | لا ھے<br>che  | Tarjeta<br>cadora |    |    |    |       |         |         |
|-------------------------------------|----------------------------|--------|---------------------------------------------------|--------------------------|------|------|---------------|-------------------|----|----|----|-------|---------|---------|
|                                     | Empleados                  |        | O Turnos<br>horarios                              | 🛍 Periodos de<br>nómina  |      |      | off Un        | idades<br>gocio   | de |    |    |       |         |         |
|                                     | Incidencias                |        | <ul> <li>Lectores</li> <li>biométricos</li> </ul> | 😵 Usuarios               |      |      | <b>ሳ</b><br>መ | Carga<br>anual    |    |    |    |       |         |         |
| Usa los botones<br>Lista Asistencia |                            | Co     | onsultar y o                                      | descargar. Reci<br>uscar | uerd | la s | u u           | so:               |    |    |    |       |         |         |
| Þ                                   | *                          | Bu     | scar                                              | Q                        |      |      |               |                   |    |    |    |       | 0       |         |
| SEM / 1 / 2                         | 2018-12-31 2019-01-0       | )6     |                                                   |                          |      |      |               |                   |    |    |    |       |         |         |
|                                     | Unidad                     | Clave  |                                                   | Nombre                   | 31   | 01   | 02            | 03                | 04 | 05 | 06 | Hrs   | Retardo | Extra   |
| Corporativo                         | )                          | 1      | Jorge I Guadarram                                 | a Garduno                | F    | FT   | Α             | Α                 | Α  | Α  | DT | 26:49 |         | 1/04:17 |
| Corporativo                         | )                          | 2      | Irene Zumarán Esp                                 | arza                     | V    | V    | V             | Ρ                 | F  | 1  | D  | 00:00 |         |         |
| Corporativo                         | )                          | 3      | Patricia Osorio Chá                               | vez                      | Α    | DF   | Α             | Α                 | Α  | Α  | D  | 00:00 |         |         |
| Corporativo                         | )                          | 4      | Alejandro Silva Dia                               | Z                        | Α    | DF   | Α             | Α                 | Α  | Α  | D  | 00:00 |         |         |
| Del Valle                           |                            | 5      | Emilio Morales Her                                | nández                   | Α    | DF   | Α             | Α                 | Α  | Α  | D  | 00:00 |         |         |
| Salas de ca                         | pacitación                 | 6      | Tomas Canales Sár                                 | nchez                    | Α    | DF   | Α             | Α                 | Α  | Α  | D  | 00:00 |         |         |
| Del Valle                           |                            | 101    | Gabriela Rodríguez                                | Pérez                    | 1    | FT   | Α             | Α                 | Α  | Α  | D  | 47:24 | 2/00:08 | 5/05:41 |
| Corporativo                         | )                          | 107    | Ernesto Martínez C                                | ordero                   | F    | FT   | 1             | Α                 | Р  | Α  | D  | 09:20 |         | 1/03:29 |
| Corporativo                         | )                          | 124    | Hortencia Zumarán                                 | n Canan                  | F    | FT   | Α             | Α                 | F  | Α  | D  | 25:17 |         |         |
| Corporativo                         | )                          | 140    | Gustavo Fernández                                 | z Morales                | F    | FT   | Α             | Α                 | Α  | Α  | D  | 42:56 |         | 1/02:51 |
| Salas de ca                         | pacitación                 | 200    | Noe Felix Alvarado                                |                          | F    | DF   | F             | F                 | F  | F  | D  | 00:00 |         |         |
| Salas de ca                         | pacitación                 | 999999 | Juan Sánchez Azco                                 | าล                       | F    | DF   | F             | F                 | F  | F  | D  | 00:00 |         |         |

Ya que la tienes en pantalla podrás usar el botón descargar para exportarla a Excel.

Juan Sánchez Azcona

Salas de capacitación

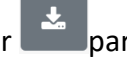

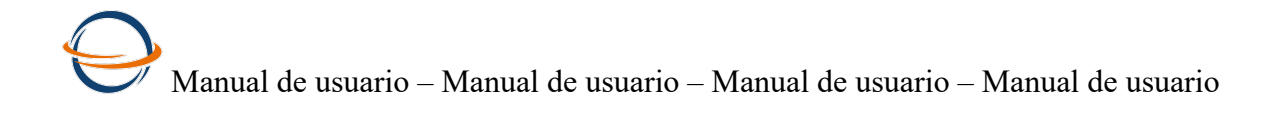

#### 5.2 Reporte de marcajes

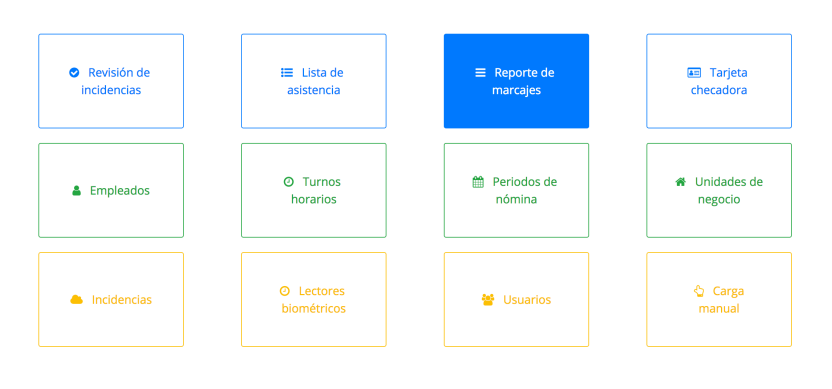

#### Usa los botones consultar y descargar.

| Reporte | de | marcajes |
|---------|----|----------|
|---------|----|----------|

| 6           |       | Buscar Q 2                 |                 |     | 40       |       |
|-------------|-------|----------------------------|-----------------|-----|----------|-------|
| Unidad      | Clave | Nombre                     | Turno           | Día | Fecha    | Hora  |
| Corporativo | 1     | Jorge I Guadarrama Garduno | Matutino        | MA  | 19-01-01 | 07:05 |
| Corporativo | 1     | Jorge I Guadarrama Garduno | Matutino        | MA  | 19-01-01 | 07:08 |
| Corporativo | 1     | Jorge I Guadarrama Garduno | Matutino        | MA  | 19-01-01 | 15:59 |
| Corporativo | 1     | Jorge I Guadarrama Garduno | Matutino        | MA  | 19-01-01 | 16:00 |
| Corporativo | 1     | Jorge I Guadarrama Garduno | Matutino        | MA  | 19-01-01 | 16:39 |
| Corporativo | 1     | Jorge I Guadarrama Garduno | Matutino        | MI  | 19-01-02 | 07:01 |
| Corporativo | 1     | Jorge I Guadarrama Garduno | Matutino        | JU  | 19-01-03 | 07:11 |
| Corporativo | 1     | Jorge I Guadarrama Garduno | Matutino        | JU  | 19-01-03 | 17:01 |
| Corporativo | 1     | Jorge I Guadarrama Garduno | Matutino        | VI  | 19-01-04 | 16:00 |
| Corporativo | 1     | Jorge I Guadarrama Garduno | Matutino        | SA  | 19-01-05 | 07:14 |
| Corporativo | 1     | Jorge I Guadarrama Garduno | Matutino        | DO  | 19-01-06 | 09:09 |
| Corporativo | 1     | Jorge I Guadarrama Garduno | Matutino        | DO  | 19-01-06 | 17:17 |
| Del Valle   | 101   | Gabriela Rodríguez Pérez   | Matutino        | MA  | 19-01-01 | 07:12 |
| Del Valle   | 101   | Gabriela Rodríguez Pérez   | Matutino        | MA  | 19-01-01 | 07:31 |
| Del Valle   | 101   | Gabriela Rodríguez Pérez   | Matutino        | MA  | 19-01-01 | 07:32 |
| Del Valle   | 101   | Gabriela Rodríguez Pérez   | Matutino        | MA  | 19-01-01 | 07:46 |
| Del Valle   | 101   | Gabriela Rodríguez Pérez   | Matutino        | MA  | 19-01-01 | 08:38 |
| Del Valle   | 101   | Gabriela Rodríguez Pérez   | Matutino        | MA  | 19-01-01 | 08:50 |
| Del Valle   | 101   | Gabriela Rodríguez Pérez   | Matutino        | MA  | 19-01-01 | 16:16 |
| Del Valle   | 101   | Gabriela Rodríguez Pérez   | Matutino        | MA  | 19-01-01 | 16:50 |
| Del Valle   | 101   | Gabriela Rodríguez Pérez   | Matutino        | MA  | 19-01-01 | 18:22 |
| Del Valle   | 101   | Gabriela Rodríguez Pérez   | Matutino        | MA  | 19-01-01 | 18:30 |
| Del Valle   | 101   | Gabriela Rodríguez Pérez   | Matutino        | MI  | 19-01-02 | 07:16 |
| Del Valle   | 101   | Gabriela Rodríguez Pérez   | Matutino        | MI  | 19-01-02 | 08:39 |
| B-11/-11-   | 101   | C-Lui-I- D-Julan Diana     | 1 A - 4 - 4 - 4 |     | 10.01.02 | 40.44 |

Ya que la tienes en pantalla podrás usar el botón descargar

para exportarla a Excel.

×.,

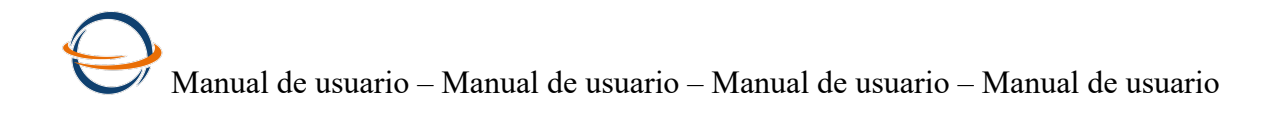

#### 5.3 Reporte tarjeta checadora

| Revisión de<br>incidencias | I≣ Lista de<br>asistencia | ■ Reporte de<br>marcajes | 📧 Tarjeta<br>checadora |
|----------------------------|---------------------------|--------------------------|------------------------|
| Empleados                  | ⊘ Turnos<br>horarios      | Periodos de<br>nómina    | Unidades de negocio    |
| Incidencias                | O Lectores<br>biométricos | 🝯 Usuarios               | 🖕 Carga<br>manual      |

Este reporte, tiene por objetivo, proveerte de un instrumento que ampare tus pagos y te sirva de soporte para cualquier contingencia.

#### Reporte de tarjeta checadora

| Þ                                                                                                    | *        |         |        | Buscar  |         |       | Q 2                                |  |
|----------------------------------------------------------------------------------------------------|----------|---------|--------|---------|---------|-------|------------------------------------|--|
| Zapaterías Hidalgo, S.A. de C.V                                                                                                    |          |         |        |         |         |       |                                    |  |
| Tarjeta checadora                                                                                                    |          |         |        |         |         |       |                                    |  |
| Hago constar que la presente tarjeta checadora ha sido marcada personalmente por mí a las horas de entrada y salida marcadas, por lo tanto,<br>corresponde al registro de mi asistencia durante el periodo 2018-12-31 al 2019-01-06. |          |         |        |         |         |       |                                    |  |
| Firma:                                                                                                    | Firma:   |         |        |         |         |       |                                    |  |
| Unidad: Corporativo / Clave :1 / Nombre: Jorge I Guadarrama Garduno / Turno: Matutino                                                                                                    |          |         |        |         |         |       |                                    |  |
| Día                                                                                                    | Fecha    | Entrada | Salida | Hrs tra | Retardo | Extra | Incidencia Autorizada              |  |
| LU                                                                                                    | 18-12-31 | ,       | ,      | ,       |         |       | FALTA                              |  |
| MA                                                                                                    | 19-01-01 | 07:05   | 15:59  | 08:53   |         |       | ASISTENCIA / DIA FESTIVO TRABAJADO |  |
| MI                                                                                                    | 19-01-02 | 07:01   | ,      | ,       |         |       | ASISTENCIA                         |  |
| JU                                                                                                    | 19-01-03 | 07:11   | 17:01  | 09:49   |         |       | ASISTENCIA                         |  |
| VI                                                                                                    | 19-01-04 |         | 16:00  | ,       |         |       | ASISTENCIA                         |  |
| SA                                                                                                    | 19-01-05 | 07:14   | ,      | ,       |         |       | ASISTENCIA                         |  |
| DO                                                                                                    | 19-01-06 | 09:09   | 17:17  | 08:07   |         | 04:17 | ASISTENCIA / DESCANSO TRABAJADO    |  |
| Total 26:49 00:00 04:17                                                                                                    |          |         |        | 26:49   | 00:00   | 04:17 |                                    |  |

Sugerencia del consultor: imprimela cada periodo, y pidele a tus colaboradores que la firmen de conformidad. Guadalas en sus expedientes para que tengas un soporte de los pagos que realices.